**RIS CRD USER MANUALS** 

| Version | Description                                     | Who |
|---------|-------------------------------------------------|-----|
| v.01    | Initial draft                                   | cb  |
| v.02    | Finalising first version to publish             | cb  |
| v.03    | Amendment of chap 10. URLs for service requests | cb  |

# Content

| 1 | Intro | duction                        | . 4 |
|---|-------|--------------------------------|-----|
| 2 | Logir | n / Logout and Change Password | . 4 |
|   | 2.1   | Precursor                      | . 4 |
|   | 2.2   | Login                          | . 4 |
|   | 2.3   | Logout                         | . 5 |
|   | 2.4   | Change Password                | . 5 |
| 3 | CRD   | Navigation logic               | . 6 |
| 4 | Refe  | rence data                     | . 6 |
|   | 4.1   | Companies                      | . 6 |
|   | 4.1.1 | Company overview               | . 6 |
|   | 4.1.2 | Company details                | 10  |
|   | 4.2   | Countries                      | 10  |
|   | 4.2.1 | Country overview               | 10  |
|   | 4.2.2 | Country details                | 13  |
|   | 4.3   | Primary Locations              | 13  |
|   | 4.3.1 | Primary Locations Overview     | 14  |
|   | 4.3.2 | Primary Location details       | 17  |
|   | 4.4   | Subsidiary Location            | 17  |
|   | 4.4.1 | Subsidiary Locations Overview  | 17  |
|   | 4.4.2 | Subsidiary Location details    | 21  |
|   | 4.5   | Subsidiary Types               | 21  |
|   | 4.5.1 | Subsidiary Types Overview      | 21  |
|   | 4.5.2 | Subsidiary Type details        | 25  |
|   | 4.6   | Primary Location Code Request  | 25  |

|    | 4.   | 6.1               | Primary Location Code Requests Overview   | 25 |
|----|------|-------------------|-------------------------------------------|----|
|    | 4.   | 6.2               | Primary Location Code Request Details     | 28 |
|    | 4.7  |                   | Subsidiary Location Code Request          | 28 |
|    | 4.   | 7.1               | Subsidiary Location Code Request overview | 29 |
|    | 4.   | 7.2               | Subsidiary Location Code Request details  | 31 |
|    | 4.8  |                   | Primary Location Proposal                 | 31 |
|    | 4.   | 8.1               | Primary Location Proposal overview        | 31 |
|    | 4.   | 8.2               | Primary Location Proposal details         | 32 |
|    | 4.9  |                   | National Allocation Entity                | 33 |
|    | 4.   | 9.1               | National Allocation Entity Overview       | 33 |
|    | 4.   | 9.2               | National Allocation Entity details        | 35 |
|    | 4.10 | )                 | National Contact Point                    | 36 |
|    | 4.   | .10. <sup>-</sup> | 1 National Contact Point overview         | 36 |
|    | 4.   | 10.2              | 2 National Contact Point details          | 38 |
| 5  | С    | RD                | Information                               | 38 |
| 6  | Н    | isto              | ry                                        | 39 |
|    | 6.1  |                   | Countries' history                        | 39 |
|    | 6.2  |                   | Companies' history                        | 40 |
|    | 6.3  |                   | Primary Locations' history                | 42 |
|    | 6.4  |                   | Subsidiary Locations' history             | 43 |
|    | 6.5  |                   | Subsidiary Types' history                 | 44 |
| 7  | Αι   | udit              |                                           | 46 |
|    | 7.1  |                   | Location Update Tracking                  | 46 |
|    | 7.2  |                   | Replication Update Tracking               | 47 |
| 8  | С    | RD                | Entities and RIS Topology                 | 48 |
| 9  | N    | otifi             | cations                                   | 48 |
| 1( | C    | CF                | RD SOAP API                               | 49 |
| 1  | 1    | At                | tachements                                | 51 |
|    | 11.1 |                   | XSD Companies                             | 51 |
|    | 11.2 | 2                 | XSD Countries                             | 60 |
|    | 11.3 | 3                 | XSD Primary Locations                     | 63 |
|    | 11.4 | Ļ                 | XSD Subsidiary Location                   | 72 |

# **1** Introduction

CRD as part of RIS application is a publicly available application of central reference data according to TAF/TSI. However, it is necessary to have a user account to use the application. Core functionality of CRD is the management of primary and subsidiary location data by infrastructure managers, respectively. Furthermore, the application comprises country and company data according to TAF/TSI regulatory requirements which are provisioned to all participating parties in railway business.

This manual describes in detail the functionalities offered to this user group.

# 2 Login / Logout and Change Password

This topic provides information on how to Login and Logout of the application. It also mentions what to do if you forgot your password, and the method to change your password and your profile details.

# 2.1 Precursor

To be able to access the application via Web-User-Interface you must be set up as a user in RNE's active directory first.

To achieve please contact RNE using the following option

- Email: <xxxxxxxxxxxxxx<>
- Tel: <xxxxxxxxxxxxxxxxxxxx<</p>

# 2.2 Login

the application is opened under the following link:

- <u>https://newcrd-stage.rne.eu/</u> for testing purposes and
- <u>https://newcrd-prod.rne.eu/</u> for integration with your production system.

Normally, you are automatically logged in by means of your user you are logged in on your device. In case this user deviates from your user set up in RNE's active directory (AD) or you logged out from RIS system, you will be directed to the AD login screen

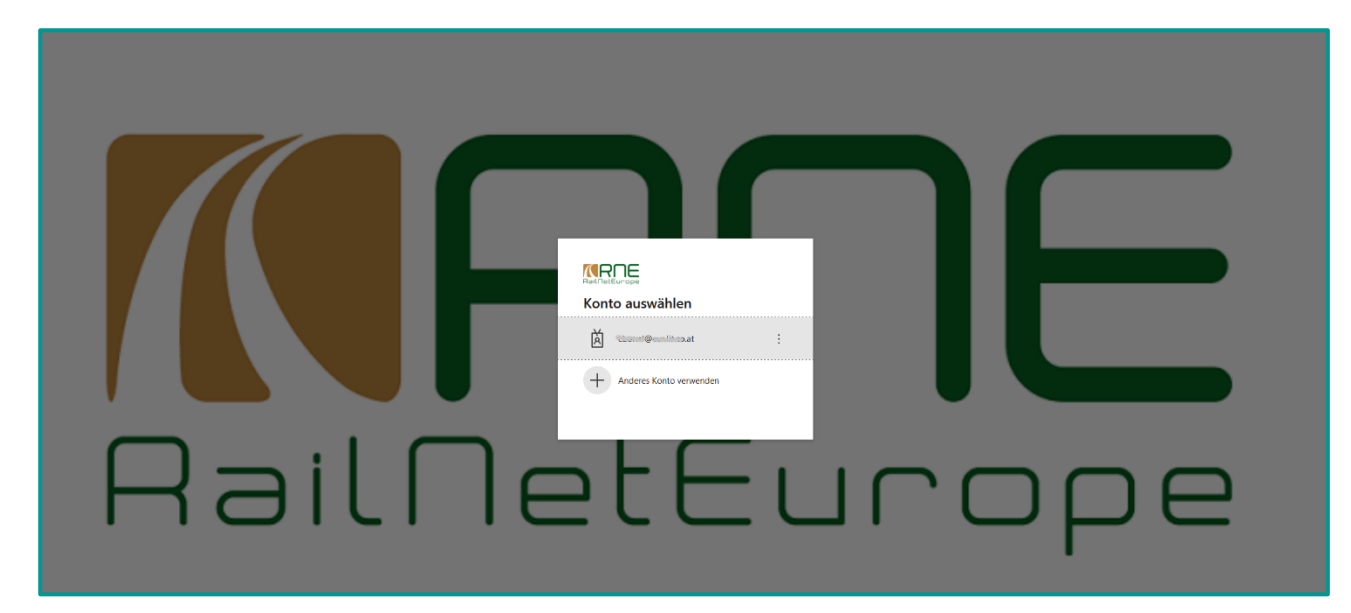

You can either use a proposed account or in case it is not listed chose other account.

Then you must enter your account credentials

# 2.3 Logout

In RIS you will see always in the upper right corner your account under which you launched the application

|                                            |        |               |            |                 |                                  |                     |                     | & Christoph/BurnetP |
|--------------------------------------------|--------|---------------|------------|-----------------|----------------------------------|---------------------|---------------------|---------------------|
| Reference Data GRD Information Hotory Acad |        |               |            |                 |                                  |                     |                     |                     |
| 280 > Reference and > Southers             |        |               |            |                 |                                  |                     |                     |                     |
| Countries                                  | COUNT  | RIES (248)    |            | Add new 👌 impor | Columns                          |                     |                     |                     |
| (continues )                               | Select | Country       | Code ((50) | Code (UIC)      | Allow Subsidiary Location Change | Add Date            | Modified Date       | Actions             |
| Contacts >                                 |        |               |            |                 | •                                | · 0                 | -                   |                     |
|                                            |        | Test Country  | тс         | 00              | Yes                              | 2010-11-11T00:00:00 | 2010-11-11T00:00:00 | 01                  |
|                                            |        | burma         | AF         |                 | No                               | 2011-11-15T00.00.00 | 2013-11-03T17:12:18 | Ø 11                |
|                                            |        | ALAND ISLANDS | AX         |                 | No                               | 2011-11-15T00:00:00 | 2011-11-29T09:21:16 | 00                  |
|                                            |        | Albania       | AL         | 41              | Yes                              | 2011-11-15T12 28:43 | 2011-11-25T11:51:07 | Ø 🗊                 |
|                                            |        | Algeria       | DZ         | 92              | Yes                              | 2011-11-15T12.28.43 | 2011-11-29T09.47.03 | 01                  |

Clicking on your user you get an option to logout.

| 🕒 🐣 Christoph a s                                                                               |
|-------------------------------------------------------------------------------------------------|
| Logout<br>Version:<br>1.0.0239eb560e777500e47111ebea2e72a804d79386-<br>910-08.03.2024-SNAP SHOT |

Logout will redirect you to the RNE AD Login screen (see above)

#### Version of application:

Can be obtained by clicking on your user. This is sometimes helpful for communication in case of issues with the application.

# 2.4 Change Password

Can be chosen when you log in with your user account

| [evolit]<br>Kennwort eingeben | Anmeiden |
|-------------------------------|----------|
| We make IT yours.             |          |

You will receive an email with a link that will direct you to a web site to set a new password.

# 3 CRD Navigation logic

The functionality of the application is structured as:

- Reference Data
- CRD Information
- History
- Audit

Depending on your privileges you have permissions to all or part of the above listed functions.

# 4 Reference data

# 4.1 Companies

## 4.1.1 Company overview

Users with the necessary permissions can access the overview of the companies via the following sub-menu item.

|                                      |                                                |                                                  |                  |                                                |                              |                     |                           |            | 1.10 Jack   |
|--------------------------------------|------------------------------------------------|--------------------------------------------------|------------------|------------------------------------------------|------------------------------|---------------------|---------------------------|------------|-------------|
| Reference Data CRD Information Histo | Reference Data: CRD Information Illustry Audit |                                                  |                  |                                                |                              |                     |                           |            |             |
| CHD > Internormatic > Semantes       |                                                |                                                  |                  |                                                |                              |                     |                           |            |             |
| Countries                            | COMPANIES (1940)                               |                                                  |                  |                                                |                              |                     | (a) Arthurs               | de Imourt  | IEL Columns |
| Companies                            | Select Code                                    | Name                                             | Country          | deved removabilia edebalatistic Contart Basson | Contact Person               | Add Date            | Medited Date              | Status     | Actors      |
| Locations >                          |                                                |                                                  |                  |                                                |                              | -                   | - 0                       |            |             |
| Contacts >                           | 1060                                           | Deutsche Bahn AG                                 | Germany - DE     | от                                             | Ms Heuer Int. Affairs        | 2011-11-15T12:35:54 | 2016-05-27709-23:30       | Active     | 18          |
|                                      | 1180                                           | DB Vertricb GmtH                                 | Germany - DE     | PRU                                            | unknown                      | 2011-11-15T12:35:54 | 2015-05-25713:12:37       | Active     | 0 11        |
|                                      | 1960                                           | Omnibusverkehr Franken GmbH                      | Germany - DE     | PRU                                            | Mr Klaus Lehmeier            | 2011-11-15T12:35:54 | 2016-12-02715-26:54       | Inactive   | 10          |
|                                      | 2180                                           | DB Cargo AG                                      | Germany - DE     | FRU                                            | NULL                         | 2011-11-15T12:35:54 | 2019-08-23715.03.09       | Active     | 0 1         |
|                                      | 2282                                           | CFL cargo Deutschland GmbH                       | Germany - DE     | FRU                                            | Mr I. Dewald                 | 2011-11-15T12:35:54 | 2011-11-15T12:35:54       | Active     | 1 1         |
|                                      | 2385                                           | SBB Cargo Deutschiand GmbH                       | Germany - DE     | FRU                                            | Ms Diane Lüber               | 2011-11-15T12:35:54 | 2015-07-02110:52:16       | Active     | 00          |
|                                      | 3010                                           | Karsdorfer Eisenbahngesellschaft mbH             | Germany - DE     | PRU, FRU                                       | Mr R. Jentges                | 2011-11-15T12:35:54 | 2014-03-04T11:30:13       | Inactive   | 0 11        |
|                                      | 3012                                           | Bodensee-Schilfsbetriebe GmbH                    | Germany - DE     | PRU                                            | Mr U. Klimke                 | 2011-11-10112:30:54 | 2019-08-23115:04:08       | Active     | 00          |
|                                      | 3015                                           | BayernBahn Betriebsgesellschaft mbH              | Germany - DE     | FRU                                            | Mr A. Braun                  | 2011-11-15T12:35:54 | 2013-10-29T12:00:49       | Active     | 0 11        |
|                                      | 3016                                           | EVB Elbe-Weser GmbH                              | Germany - DE     | PRU                                            | Mr Jan Walther               | 2011-11-15T12:35:54 | 2017-02-07109:22:25       | Active     | 00          |
|                                      | 3020                                           | Häfen und Güterverkehr Köln AG                   | Germany - DE     | FRU                                            | Mr Michels                   | 2011-11-15T12:35:54 | 2013-10-29T12:00:49       | Active     | 0 1         |
|                                      | 2030                                           | Georg Verkehrsorganisation GmbH                  | Germany - DE     | PRU                                            | Mr R Georg                   | 2011-11-15T12:35:54 | 2011-11-16T12:35:54       | Active     | 00          |
|                                      | 3043                                           | Treinreiswinkel B.V.                             | Netherlands - NL | PRU, OT                                        | Mr Helmut Brall              | 2011-11-15T12:35:54 | 2016-03-18T15:38:53       | Active     | Ø 🗊         |
|                                      | 3064                                           | Locon Logistik & Consulting AG                   | Germany - DE     | FRU                                            | Mr Hemp                      | 2011-11-16T12:36:54 | 2011-11-15T12.35:54       | Active     | / 8         |
|                                      | 3065                                           | Mitteldeutsche Eisenbahn GmbH                    | Germany - DE     | FRU                                            | Dr J. Sonntag                | 2011-11-15T12:35:54 | 2013-10-29T12:00:49       | Active     | Ø 🗊         |
|                                      | 2058                                           | Internationale Geseltschaft für Eisenbahnverkehr | Germany - DE     | PRU, ERU                                       | andreas rudoiphi@ige-bahn.de | 2011-11-15T12:35:54 | 2020-06-17T09-09-08       | Active     | 00          |
|                                      | 3069                                           | EH Güterverkehr GritbH                           | Germany - DE     | FRU                                            | Frank John                   | 2011-11-16712:36:54 | 2022-02-22718:35:23       | Active     | Ø 🗊         |
|                                      | 9067                                           | Daminimukaaler Driter Linna (2mbil)              | Darmany DE       | CDII                                           | Mr Liniwe Cedel              | 3011-11-16713-36-64 | 2010/02/10715/20/52       | Arlan      | 1 12        |
|                                      | 0 selected entities                            | 🕅 Export to CSV 📄 Export to XME. 👰 Export XSD    |                  |                                                |                              |                     | ilems per page: 25 💌 1-23 | of 1940  < | < > >I      |

Filter can be set directly below column headers. In text or composite fields, the application searches for all records that contains case-insensitive the typed-in characters. Other types may contain controls in the left part where logical operators can be set (e.g. all dates that are greater than a selected date).

Sorting can be done by means of clicking on the header (lexicographical sorting up or down)

Paging size can be changed in the lower right corner.

#### Actions

| Add new a new company can be created.                                                             |
|---------------------------------------------------------------------------------------------------|
| 也 Import companies may be imported (see below)                                                    |
| 🔲 columns a column selector is opened by means of which the shown columns can be changed.         |
| Export to CSV selected companies can be exported to a csv-file (see below)                        |
| Export to XML selected companies can be exported to a XML-file (see below)                        |
| Export XSD the XSD definition for company XML file can be exported (see below)                    |
| Edit: Opens the detail dialogue by means of which data can be edited                              |
| Delete: Let the user delete this entity. The deletion can only be performed if the country is not |

used by other objects (e.g. companies, locations, etc.)

### <u>Columns</u>

This functionality can be used to hide or add columns in the table overview shown.

#### Export

Export can be performed in 2 different data structures: csv and xml.

Precursor for an export is that at least one row of the table is selected (checkboxes on the left side of the table shown; checkbox beside the filter fields selects all shown rows in the table). If this is met the export buttons are activated.

Hint: if all rows are selected the user can choose between export of all rows in the shown screen or all rows in the table.

Export selected rows to csv: a comma separated csv is generated with the following structure:

Company\_UIC\_Code,Company\_Short\_Name,Company\_Name,Company\_Name\_ASCII,Company\_URL,Country\_ISO\_code,Start\_Validity,End\_Validity,Free\_Text,Contact\_Person,Email,Phone\_Number,Mobile\_Number,FAX\_Number,Address,City,Postal\_Code,Passenger\_Flag,Freight\_Flag,Infrastructure\_Flag,Other\_Company\_flag,NA\_Entity\_Flag,CA\_Entity\_Flag,Active\_Flag,Add\_Date,Mod\_Date

Export selected rows to xml: a xml is generated with the following structure:

| xml version="1.0" encoding="UTF-8" standalone="yes"?                                         |  |  |  |  |  |
|----------------------------------------------------------------------------------------------|--|--|--|--|--|
| <companies xmlns="http://ws.refdata.crd.cc.uic.org/replication/schemas"></companies>         |  |  |  |  |  |
| <company></company>                                                                          |  |  |  |  |  |
| <company_name>Lineas</company_name>                                                          |  |  |  |  |  |
| <company_uic_code>2188</company_uic_code>                                                    |  |  |  |  |  |
| <company_url>http://www.lineas.be</company_url>                                              |  |  |  |  |  |
| <country_iso_code>BE</country_iso_code>                                                      |  |  |  |  |  |
| <start_validity>2010-08-17</start_validity>                                                  |  |  |  |  |  |
| <company_short_name>LNS</company_short_name>                                                 |  |  |  |  |  |
| <free_text xmlns:xsi="http://www.w3.org/2001/XMLSchema-instance" xsi:nil="true"></free_text> |  |  |  |  |  |
| <contact_details></contact_details>                                                          |  |  |  |  |  |
| <contact_person>Mr Frederic.Buyse</contact_person>                                           |  |  |  |  |  |
| <email>Frederic.Buyse@lineas.net@lineas.net</email>                                          |  |  |  |  |  |
| <phone_number>+3224329416</phone_number>                                                     |  |  |  |  |  |
| <address>Koning Albert II-laan 37</address>                                                  |  |  |  |  |  |
| <city>Brussels</city>                                                                        |  |  |  |  |  |
| <postal_code>1030</postal_code>                                                              |  |  |  |  |  |
|                                                                                              |  |  |  |  |  |
| <passenger_ru_flag>false</passenger_ru_flag>                                                 |  |  |  |  |  |
| <freight_ru_flag>true</freight_ru_flag>                                                      |  |  |  |  |  |
| <infrastructure_flag>false</infrastructure_flag>                                             |  |  |  |  |  |
| <other_company_flag>false</other_company_flag>                                               |  |  |  |  |  |
| <national_entity_flag>false</national_entity_flag>                                           |  |  |  |  |  |
| <central_entity_flag>false</central_entity_flag>                                             |  |  |  |  |  |
| <active_flag>true</active_flag>                                                              |  |  |  |  |  |
| <add_date>2011-11-15</add_date>                                                              |  |  |  |  |  |
| <modified_date>2019-02-21</modified_date>                                                    |  |  |  |  |  |
|                                                                                              |  |  |  |  |  |
|                                                                                              |  |  |  |  |  |
|                                                                                              |  |  |  |  |  |

Created files are downloaded to the local drive.

# Export XSD definition:

See attachement of manual

### Import

Import can be done by means of csv files using the following structure:

Company\_UIC\_Code,Company\_Short\_Name,Company\_Name,Company\_Name\_ASCII,Company\_URL,Country\_ISO\_code,Start\_Validity,End\_Validity,Free\_Text,Contact\_Person,Email,Phone\_Number,Mobile\_Number,FAX\_Number,Address,City,Postal\_Code,Passenger\_Flag,Freight\_Flag,Infrastructure\_Flag,Other\_Company\_flag,NA\_Entity\_Flag,CA\_Entity\_Flag,**action\_flag** 

Action flag controls the type of import:

- 1....create new company
- 2....update existing company
- 3....udpate end date of existing company to import date

In the case of errors (syntactical or semantical) the user gets a response explaining the issue and in case it is related to specific countries -> the row where the issue was found. Be aware that the entire import file is not imported if an error is found.

#### 4.1.2 Company details

You can open the detailed data of the company via the edit icon in the overview.

Depending on the privilege, the user can change the detailed data of the company.

| DIT COMPANY                                |            |                        |   |                 |       |
|--------------------------------------------|------------|------------------------|---|-----------------|-------|
| Company Information                        |            |                        |   |                 |       |
| Code * Co                                  | ountry *   |                        |   |                 |       |
| 3000                                       | egium - DC |                        |   |                 |       |
| Name *<br>SNCB Holding Belgium National Ra | ailways    | Name (Ascii)           |   | Short Name *    |       |
|                                            |            |                        |   |                 |       |
| Additional Information                     |            |                        |   |                 |       |
| Start Date *<br>2005-02-11                 | i          | End Date<br>2013-12-31 | Ē | Description     |       |
| URL                                        |            | CTTT-IIII-00           |   |                 |       |
| http://www.b-rail.be                       |            |                        |   |                 | 0/255 |
|                                            |            |                        |   |                 |       |
| Principle Activity                         |            |                        |   | _               |       |
| Passenger RU                               |            | Freight RU             |   | National Entity |       |
| Central Entity                             |            | Other Company          |   | Infrastructure  |       |
|                                            |            |                        |   |                 |       |
| Contact Information                        |            |                        |   |                 |       |
| Contact Person *<br>Mr M. Smeets           |            | Email                  |   |                 |       |
| Address                                    |            | City                   |   | Dortal Code     |       |
| Rue Bara, 110                              |            | Bruxelles              |   | 1070            |       |
| Phone Number                               |            | Mobile Number          |   | Fax Number      |       |
|                                            |            |                        |   |                 |       |
|                                            |            |                        |   |                 |       |
| Save Cancel Res                            | set        |                        |   |                 |       |
|                                            |            |                        |   |                 |       |

## 4.2 Countries

#### 4.2.1 Country overview

Users with the necessary permissions can access the overview of the countries via the following submenu item.

| Revenue Data Glo Mannaton Habuy Aust |                     |               |                           |            |                                  |                     |                                  |                                 |
|--------------------------------------|---------------------|---------------|---------------------------|------------|----------------------------------|---------------------|----------------------------------|---------------------------------|
| CRD > Reference data > Countries     |                     |               |                           |            |                                  |                     |                                  |                                 |
| Countries                            |                     |               |                           |            |                                  |                     |                                  |                                 |
| Corputing (248)                      |                     |               |                           |            |                                  |                     |                                  | Import E Columns                |
| Locations >                          | Select Country      |               | Cede (190)                | Code (UIC) | Allow Subsidiary Location Change | Add Date            | Bodfied Date                     | Actions                         |
| Contacts >                           |                     |               |                           |            |                                  |                     | *                                |                                 |
|                                      | l Test Cou          | untry         | 10                        | 00         | Yes                              | 2010-11-11100.00.00 | 2010-11-11100:00.00              |                                 |
|                                      | burna               |               | AF                        |            | NO                               | 2011-11-15100.00.00 | 2013-11-03117-12-18              |                                 |
|                                      | ALAND               | ISLANDS       | AX                        |            | No                               | 2011-11-15T00.00.00 | 2011-11-29709-21:16              |                                 |
|                                      | Abatia              |               | AL                        | 41         | Yes                              | 2011-11-15T12-28-43 | 2011-11-25T11:51:07              |                                 |
|                                      | Algeria             |               | DZ                        | 92         | Yes                              | 2011-11-15T12:28:43 | 2011-11-29709:47:03              |                                 |
|                                      | ANDORF              | RA            | AD                        |            | No                               | 2011-11-15T12:28:43 | 2012-02-23T14:03:30              | ØU                              |
|                                      | ANGOLA              | A             | AD                        |            | No                               | 2011-11-15T12:28:43 | 2011-11-15T12.28:43              | Ø 11                            |
|                                      | ANTIGUA             | A AND BARBUDA | AG                        |            | No                               | 2011-11-15T12.28.43 | 2011-11-15T12.28.43              | 0 8                             |
|                                      | ARGENT              | TINA          | AR                        |            | No                               | 2011-11-15T12 28:43 | 2011-11-15T12.28.43              | 01                              |
|                                      | Armenia             | 1             | АМ                        | 58         | Ves                              | 2011-11-15T12-28-43 | 2011-11-25T11 54:19              | Ø 🗊                             |
|                                      | ARUBA               |               | NH .                      |            | No                               | 2011-11-15T12-28-43 | 2011-11-15T12:28:43              | Ø 🗊                             |
|                                      | Australia           | 2             | AU                        |            | No                               | 2011-11-15T12-28:43 | 2013-11-03T17:09:24              | Ø 🗊                             |
|                                      | Austra              |               | AT                        | 81         | Yes                              | 2011-11-15T12:28:43 | 2011-11-15T17:02:38              | 0 1                             |
|                                      | Azorbaija           | an            | AZ                        | 67         | Yes                              | 2011-11-15T12:28:43 | 2011-11-15T17:02:38              | 01                              |
|                                      | BAHAMA              | AS            | 88                        |            | No                               | 2011-11-15T12.28.43 | 2011-11-15T12.28.43              | 00                              |
|                                      | BAHRAIN             | N             | BH                        |            | No                               | 2011-11-15T12.28.43 | 2011-11-15T12.28.43              | / 1                             |
|                                      | BANGLA              | ADESH         | BD                        |            | No                               | 2011-11-15T12.28.43 | 2011-11-15T12.28.43              | 0 1                             |
|                                      | CT RADRAC           | nne           | nn.                       |            | No                               | 2011 11 15712-28-43 | 0041 11 15710-08-49              | ∥ 亩                             |
|                                      | 0 selected entities |               | Export to XML. Deport XSD |            |                                  |                     | Items per page: 25 👻 1-25 of 240 | $ < < \rightarrow \rightarrow $ |

Filter can be set directly below column headers. In text or composite fields, the application searches for all records that contains case-insensitive the typed-in characters. Other types may contain controls in the left part where logical operators can be set (e.g. all dates that are greater than a selected date).

Sorting can be done by means of clicking on the header (lexicographical sorting up or down)

Paging size can be changed in the lower right corner.

## Actions

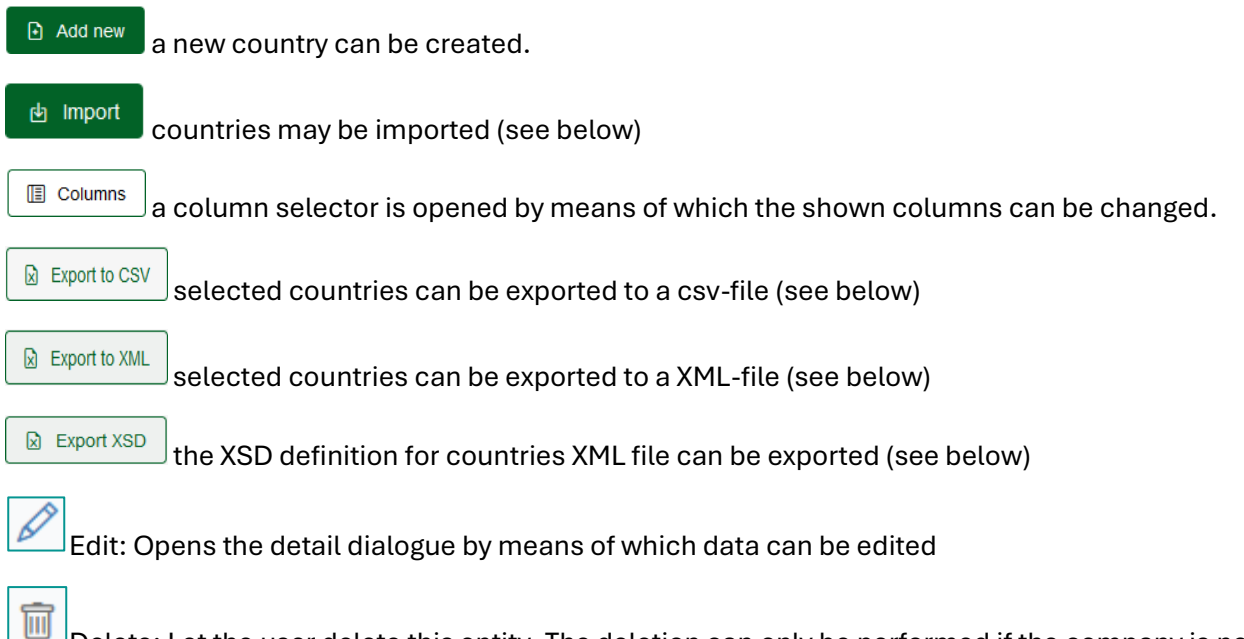

Delete: Let the user delete this entity. The deletion can only be performed if the company is not used by other objects (e.g. primary or subsidiary locations, etc.)

## <u>Columns</u>

This functionality can be used to hide or add columns in the table overview shown.

### Export

Г

Export can be performed in 2 different data structures: csv and xml.

Precursor for an export is that at least one row of the table is selected (checkboxes on the left side of the table shown; checkbox beside the filter fields selects all shown rows in the table). If this is met the export buttons are activated.

Hint: if all rows are selected the user can choose between export of all rows in the shown screen or all rows in the table.

Export selected rows to csv: a comma separated csv is generated with the following structure:

Country\_ISO\_code,Country\_UIC\_Ident,Country\_Name\_EN,Country\_Name\_FR,Country\_Name\_DE,Sub\_Loc\_Code\_Flag,Add\_Date,Mod\_Date

Export selected rows to xml: a xml is generated with the following structure:

| xml version="1.0" encoding="UTF-8" standalone="yes"?                                 |
|--------------------------------------------------------------------------------------|
| <countries xmlns="http://ws.refdata.crd.cc.uic.org/replication/schemas"></countries> |
| <country></country>                                                                  |
| <country_iso_code>EH</country_iso_code>                                              |
| <country_name_en>WESTERN SAHARA (formerly Spanish Sahara)</country_name_en>          |
| <sub_loc_code_flag>false</sub_loc_code_flag>                                         |
| <add_date>2011-11-15</add_date>                                                      |
| <modified_date>2011-11-15</modified_date>                                            |
|                                                                                      |
|                                                                                      |
|                                                                                      |

Created files are downloaded to the local drive.

Export XSD definition:

See attachement of manual

#### Import

Import can be done by means of csv files using the following structure:

Country\_ISO\_code,Country\_UIC\_Ident,Country\_Name\_EN,Country\_Name\_FR,Country\_Name\_DE,Sub\_Loc\_Code\_Flag,**action\_flag** 

Action flag controls the type of import:

- 1....create new country
- 2....update existing country
- 3....delete existing country

In the case of errors (syntactical or semantical) the user gets a response explaining the issue and in case it is related to specific countries -> the row where the issue was found. Be aware that the entire import file is not imported if an error is found.

#### 4.2.2 Country details

You can open the detailed data of the company via the edit icon in the overview.

Depending on the privilege, the user can change the detailed data of the company.

| EDIT COUNTRY                       |             |             |              |            |  |                                                  |
|------------------------------------|-------------|-------------|--------------|------------|--|--------------------------------------------------|
| Country Information                |             |             |              |            |  | Added / Modified                                 |
| Name *<br>WESTERN SAHARA (formerly | German Name | French Name | Code (ISO) * | Code (UIC) |  | ADD Date<br>2011-11-15 12:28:44<br>Modified Date |
| Allow Subsidiary Location Chan     | ige         |             |              |            |  | 2011-11-15 12:28:44                              |
|                                    |             |             |              |            |  |                                                  |
|                                    |             |             |              |            |  |                                                  |
|                                    |             |             |              |            |  |                                                  |
|                                    |             |             |              |            |  |                                                  |
|                                    |             |             |              |            |  |                                                  |
|                                    |             |             |              |            |  |                                                  |
|                                    |             |             |              |            |  |                                                  |
|                                    |             |             |              |            |  |                                                  |
|                                    |             |             |              |            |  |                                                  |
|                                    |             |             |              |            |  |                                                  |
|                                    |             |             |              |            |  |                                                  |
|                                    |             |             |              |            |  |                                                  |
| Save Cancel R                      | teset       |             |              |            |  |                                                  |
|                                    |             |             |              |            |  |                                                  |

## 4.3 Primary Locations

### 4.3.1 Primary Locations Overview

Users with the necessary permissions can access the overview of the subsidiary locations via the following sub-menu item.

|                                     | Usion               |                                 |                      |             |                     |                     |                     |            | Q         | dividapindanah       |
|-------------------------------------|---------------------|---------------------------------|----------------------|-------------|---------------------|---------------------|---------------------|------------|-----------|----------------------|
| Reference Data CRD Information His  | itory Audit         |                                 |                      |             |                     |                     |                     |            |           |                      |
| CRD > Reference.data > Primary.Loca | tions               |                                 |                      |             |                     |                     |                     |            |           |                      |
| Countries                           |                     | IONS (67594)                    |                      |             |                     |                     |                     | Add new    | di Import | E. Columns           |
| Companies                           | Salact Code         | Name                            | Name (ASCID          | Country     | Responsible IM      | Add Date            | Modified Date       | E Addition | Status    | Actions              |
| Locations ~                         |                     |                                 |                      |             |                     | -                   | *                   |            | -         |                      |
| Primary Locations                   | 10150               | Grimstorp                       | Grimstorp            | Sweden - SE | TRAFIKVERKET - 0074 | 2013-05-14T18-39-46 | 2013-05-14T18-39.46 |            | Active    | 00                   |
| Subsidiary Locations                | - 4999              | Grinsks                         | Grimsas              | Sweden - SE | TRAFIKVERKET - 0074 | 2013-05-14T18-39-46 | 2013-05-14T18:39:46 |            | Active    | 0                    |
| Subsidiary Types                    | 10151               | Gripenberg                      | Gripenberg           | Sweden - SE | TRAFIKVERKET - 0074 | 2013-05-14T18-39-46 | 2013-05-14T18:39:46 |            | Active    | 00                   |
| Primary Location Code Requests      | 1165                | Grums                           | Grums                | Sweden - SE | TRAFIKVERKET - 0074 | 2013-05-14T18:39:46 | 2013-05-14T18:39:46 |            | Active    | 0                    |
| Primary Location Proposals          | 10152               | Grundbro                        | Grundbro             | Sweden - SE | TRAFIKVERKET - 0074 | 2013-05-14T18:39:46 | 2013-05-14T18:39:46 |            | Active    | 00                   |
| Contacts >                          | 10153               | Gryckabo                        | Grycitsbo            | Swodon - SE | TRAFIKVERKET - 0074 | 2013-05-14118:39:46 | 2013-05-14118:39:46 |            | Activo    | 00                   |
|                                     | 1178                | Grythyttan                      | Grythyllan           | Sweden - SE | TRAFIKVERKET - 0074 | 2013-05-14T18:39.46 | 2013-05-14T18:39:46 |            | Active    | 00                   |
|                                     | 10154               | Grythyttans norra               | Grythyllans norra    | Sweden - SE | TRAFIKVERKET - 0074 | 2013-05-14T18.39.46 | 2021-10-19T14.24:56 |            | Active    | 00                   |
|                                     | 10155               | Grytije                         | Gryttje              | Sweden - SE | TRAFIKVERKET - 0074 | 2013-05-14T18:39.46 | 2013-05-14T18:39:46 |            | Active    | 00                   |
|                                     | 1191                | Grängesberg                     | Grangesberg          | Sweden - SE | TRAFIKVERKET - 0074 | 2013-05-14T18:39:46 | 2013-05-14T18:39:46 |            | Active    | 00                   |
|                                     | 105                 | Abisko turiststation            | Abisko turiststation | Sweden - SE | TRAFIKVERKET - 0074 | 2013-05-14T18:39:45 | 2013-05-14T18:39:45 |            | Active    | 00                   |
|                                     | 105                 | Abisko östra                    | Abisko ostra         | Sweden - SE | TRAFIKVERKET - 0074 | 2013-05-14T18:39:45 | 2013-05-14T18:39:45 |            | Activo    | 00                   |
|                                     | 112                 | Agnesberg                       | Agnesberg            | Sweden - SE | TRAFIKVERKET - 0074 | 2013-05-14T18:39:45 | 2013-05-14118:39:45 |            | Active    | 00                   |
|                                     | 116                 | Aby                             | Alby                 | Sweden - SE | TRAFIKVERKET - 0074 | 2013-05-14T18:39:45 | 2013-05-14T18:39:45 |            | Active    | 00                   |
|                                     | 10001               | Aleholim                        | Aleholm              | Sweden - SE | TRAFIKVERKET - 0074 | 2013-05-14T18:39:45 | 2013-05-14T18-39-45 |            | Active    | 00                   |
|                                     | 118                 | Affa                            | Aifta                | Sweden - SE | TRAFIKVERKET - 0074 | 2013-05-14T18-39-45 | 2020-02-28T13 15:43 |            | inactive  | 0                    |
|                                     | 10002               | Algutsgården                    | Algutsgarden         | Sweden - SE | TRAFIKVERKET - 0074 | 2013-05-14T18:39:45 | 2013-05-14T18:39:45 |            | Active    | 00                   |
|                                     | - +10               | Alissebe                        | Alloasas             | Quarter QE  | TOAFIM/EDVET 0074   | 2013 05 14718-30-45 | 2012 05 14T18-20-45 |            | Arthup    | 10                   |
|                                     | 0 selected entities | Export to CSV     Report to XML | Export XSD           |             |                     |                     | Items per page: 25  |            | 67594  <  | $\leftrightarrow$ >1 |

#### Filter / Sorting / Paging

Filter can be set directly below column headers. In text or composite fields, the application searches for all records that contains case-insensitive the typed-in characters. Other types may contain controls in the left part where logical operators can be set (e.g. all dates that are greater than a selected date).

Sorting can be done by means of clicking on the header (lexicographical sorting up or down)

Paging size can be changed in the lower right corner.

#### Actions

Add new a new primary location can be created.

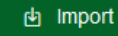

primary locations may be imported (see below)

- I columns a column selector is opened by means of which the shown columns can be changed.
- Export to CSV selected primary locations can be exported to a csv-file (see below)

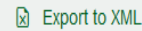

selected primary locations can be exported to a XML-file (see below)

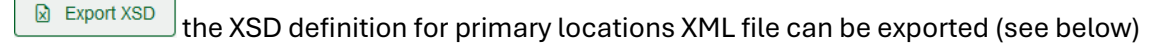

Edit: Opens the detail dialogue by means of which data can be edited

Set inactive: An active location can be set inactive by means of setting the end-date of the location to yesterday. Triggering this function opens a dialogue, where the user gets an end date proposed (default=yesterday). The user is allowed to change the end date and set it individually. The possibility to set an end date, however, is dependent on the topology managed in the application. To keep data consistencies, it might be necessary to first set end dates on other objects first. In such cases the application shows a meaningful message to the user and what to do.

## <u>Columns</u>

This functionality can be used to hide or add columns in the table overview shown.

## <u>Export</u>

Export can be performed in 2 different data structures: csv and xml.

Precursor for an export is that at least one row of the table is selected (checkboxes on the left side of the table shown; checkbox beside the filter fields selects all shown rows in the table). If this is met the export buttons are activated.

Hint: if all rows are selected the user can choose between export of all rows in the shown screen or all rows in the table.

### Export selected rows to csv: a comma separated csv is generated with the following structure:

Country\_ISO\_code,Primary\_Location\_Code,Start\_Validity,End\_Validity,Responsible\_IM\_Code,Location\_Name,Location\_Name\_ASCII,NUTS\_Code,Container\_Handling\_Flag,Handover\_Point\_Flag,Freight\_Possible\_Flag,Freight\_Start\_Validity,Freight\_End\_Validity,Passenger\_Possible\_Flag,Passenger\_Start\_Validity,Passenger\_End\_Validity,Latitude,Longitude,Free\_Text,Active\_Flag,Add\_Date,Mod\_Date

Export selected rows to xml: a xml is generated with the following structure:

| xml version="1.0" encoding="UTF-8" standalone="yes"?                                               |
|----------------------------------------------------------------------------------------------------|
| <primarylocations xmlns="http://ws.refdata.crd.cc.uic.org/replication/schemas"></primarylocations> |
| <primary_location></primary_location>                                                              |
| <country_iso_code>CZ</country_iso_code>                                                            |
| <location_code>55023</location_code>                                                               |
| <start_validity>2017-07-01</start_validity>                                                        |
| <responsibleim>0054</responsibleim>                                                                |
| <location_name>Předhradí z</location_name>                                                         |
| <location_name_ascii>PREDHRADI Z</location_name_ascii>                                             |
| <nuts_code>530</nuts_code>                                                                         |
| <container_handling_flag>false</container_handling_flag>                                           |
| <handover_point_flag>false</handover_point_flag>                                                   |
| <freight_possible_flag>false</freight_possible_flag>                                               |
| <passenger_possible_flag>true</passenger_possible_flag>                                            |
| <passenger_start_validity>2022-01-01</passenger_start_validity>                                    |
| <latitude>49.824194</latitude>                                                                     |
| <longitude>16.018621</longitude>                                                                   |
| <active_flag>true</active_flag>                                                                    |
| <add_date>2017-07-10</add_date>                                                                    |
| <modified_date>2021-12-07</modified_date>                                                          |
|                                                                                                    |
|                                                                                                    |
|                                                                                                    |

Created files are downloaded to the local drive.

Export XSD definition:

See attachement of manual

#### Import

Import can be done by means of csv files using the following structure:

Country\_ISO\_code,Primary\_Location\_Code,Start\_Validity,End\_Validity,Responsible\_IM\_Code,Location\_Name,Location\_Name\_ASCII,NUTS\_Code,Container\_Handling\_Flag,Handover\_Point\_Flag,Freight\_Possible\_Flag,Freight\_Start\_Validity,Freight\_End\_Validity,Passenger\_Possible\_Flag,Passenger\_Start\_Validity,Passenger\_End\_Validity,Latitude,Longitude,Free\_Text, **action\_flag** 

Action flag controls the type of import:

1....create new primary location

2....update existing primary location

3....udpate end date of existing primary location to import date

In the case of errors (syntactical or semantical) the user gets a response explaining the issue and in case it is related to specific primary locations -> the row where the issue was found. Be aware that the entire import file is not imported if an error is found.

#### 4.3.2 Primary Location details

You can open the detailed data of the company via the edit icon in the overview.

Depending on the privilege, the user can change the detailed data of the company.

| EDIT PRIMARY LOCATION                     |                                                              |                                 |                                           |      |
|-------------------------------------------|--------------------------------------------------------------|---------------------------------|-------------------------------------------|------|
| Location Information                      |                                                              |                                 |                                           |      |
| Code * 55023                              | Name *<br>Předhradí z                                        |                                 | Name (ASCII) * PREDHRADI Z                |      |
| Country *<br>Czech Republic - CZ          |                                                              | Responsible IM *<br>SZCZ - 0054 |                                           |      |
| Start Date *<br>2017-07-01<br>YYYY-Mil-DD | Ē                                                            | Description                     |                                           |      |
| End Date<br>YYYY-MIA-DD                   | Ē                                                            |                                 |                                           | 0255 |
| Additional Information                    |                                                              |                                 |                                           |      |
| Latitude<br>49.824194                     | Longitude<br>16.018621                                       |                                 | NUTS Code<br>530                          |      |
| Container Handling                        | Handover Point                                               |                                 |                                           |      |
| Freight Possible                          | Freight Start Date Activity<br>YYYY-MM-DD                    | -                               | Freight End Date Activity<br>YYYY4MM-DD   | (*)  |
| Passenger Possible                        | Passenger Start Date Activity *<br>2022-01-01<br>YYYY-MII-DD | Ē                               | Passenger End Date Activity<br>YYYY-MM-OD | Ē    |
|                                           |                                                              |                                 |                                           |      |
|                                           |                                                              |                                 |                                           |      |
|                                           |                                                              |                                 |                                           |      |
|                                           |                                                              |                                 |                                           |      |
| Save Cancel Reset                         |                                                              |                                 |                                           |      |

# 4.4 Subsidiary Location

#### 4.4.1 Subsidiary Locations Overview

Users with the necessary permissions can access the overview of the subsidiary locations via the following sub-menu item.

| ference Data CRD Information H    | istory Audit |                                       |                                     |              |                      |                                               |                       |                     |                     |           |         |
|-----------------------------------|--------------|---------------------------------------|-------------------------------------|--------------|----------------------|-----------------------------------------------|-----------------------|---------------------|---------------------|-----------|---------|
| ) > Reference.data > Subsidiary.  | ocations     |                                       |                                     |              |                      |                                               |                       |                     |                     |           |         |
| suntries                          | CURCIPIAR    | (1.001TONS (FEC.0)                    |                                     |              |                      |                                               |                       |                     |                     |           | (       |
| mpanies                           | Beleft Code  |                                       | 7.04                                | Courter      | Research III         | Dimark Landon                                 | Alexandre Company     | and Cale            | Brothed Date        | Et import | Artises |
| cations $\vee$                    |              |                                       |                                     |              |                      |                                               |                       | -                   | m -                 | m .       |         |
| Primary Locations                 |              |                                       | Company specific identifier         |              |                      |                                               |                       | -                   |                     | -         |         |
| Subsidiary Locations              |              | Arzberg (Obertt)                      | 41                                  | Germany - DE | DB INTAGO AG - 0080  | Arzberg (Obertr) - DE10294                    | DB INTEGO AG - 0080   | 2013-09-26100.00.00 | 2013-09-26100-00-00 | ALINE     | ø       |
| Subsidiary Types                  | FASE         | Asbach (Kr Hersfeld)                  | 41                                  | Germany - DE | DB InfraGO AG - 0080 | Asbach (Kr Hersfeld) - DE10295                | DB InfraGO AG - 0080  | 2013-09-26700-00-00 | 2013-09-26T00:00:00 | Active    | 0       |
| Primary Location Code Requests    | I NAH        | Aschattenburg Hbf                     | Company specific identifier<br>41   | Germany - DE | DB InfraGO AG - 0080 | Aschaffenburg Hbf - DE10296                   | DB InfraGO AG - 0080  | 2013-09-26100.00.00 | 2013-09-26T00:00:00 | Active    | 0       |
| Subsidiary Location Code Requests | D NAH        | A Aschaffenburg Hbf Ausfahrt          | Company specific identifier -<br>41 | Germany - DE | DB InfraGO AG - 0080 | Aschaffenburg Hbf Ausfahrt -<br>DE10297       | DB InfraGO AG - 0080  | 2013-09-26700.00:00 | 2013-09-26T00:00:00 | Active    | 0       |
| Primary Location Proposats        | NAH          | E Aschaffenburg Hbf Einfahrt          | Company specific identifier         | Germany - DE | DB InfraGO AG - 0080 | Aschaffenburg Hbf Einfahrt -<br>DE10298       | DB InfraGO AG - 0080  | 2013-09-26700:00:00 | 2013-09-26T00:00:00 | Active    | 0       |
| ntacts >                          | NAH          | U Aschaffenburg Hbf<br>Uttspanngruppe | Company specific identifier         | Germany - DE | DB InfraGO AG - 0080 | Aschaffenburg Hbf Umspanngruppe -<br>DE10299  | D8 InfraGO AG - 0080  | 2013-09-26100.00:00 | 2013-09-26T00:00:00 | Active    | 0       |
|                                   | D NASI       | Aschaffenburg Masch-Fabri<br>Linde    | Company specific identifier         | Germany - DE | DB InfraGO AG - 0080 | Aschaffenburg Masch-Fabrik Linde -<br>DE10300 | DB InfraGO AG - 0080  | 2013-09-26700.00.00 | 2013-09-26T00:00:00 | Active    | 0       |
|                                   | D NASI       | J Aschaffenburg Süd                   | Company specific identifier -<br>41 | Germany - DE | DB InfraGO AG - 0080 | Aschaffenburg Süd - DE10301                   | DB InfraGO AG - 0080  | 2013-09-26700.00.00 | 2013-09-26T00:00:00 | Active    | 0       |
|                                   | D NAH        | G Aschaffenburg-Goldbach              | Company specific identifier 41      | Germany - DE | DB InfraGO AG - 0080 | Aschaffenburg-Goldbach - DE10302              | DB InfraGO AG - 0080  | 2013-09-26700.00.00 | 2013-09-26700:00:00 | Active    | 0       |
|                                   | D NAH        | Aschaffenburg-Hochschule              | Company specific identifier<br>41   | Germany - DE | DB InfraGO AG - 0080 | Aschaffenburg-Hochschule -<br>DE10303         | DB InfraGO AG - 0080  | 2013-09-26100.00:00 | 2013-09-26T00:00:00 | Active    | 0       |
|                                   | D NAN        | Aschaffenburg-Nilkheim                | Company specific identifier -<br>41 | Germany - DE | DB InfraGO AG - 0080 | Aschaffenburg-Nikheim - DE10304               | DB InfraGO AG - 0080  | 2013-09-26700.00.00 | 2013-09-26T00:00:00 | Active    | 0       |
|                                   | D NAN        | 3 Aschaffenburg-NiRheim DB-<br>Grenze | Company specific identifier -<br>41 | Germany - DE | DB InfraGO AG - 0080 | Aschaffenburg-Nilkheim DB-Grenze -<br>DE10305 | DB InfraGO AG - 0080  | 2013-09-26T00-00:00 | 2013-09-26T00:00:00 | Active    | 0       |
|                                   | D NO8        | N Aschaffenburg-Obernau               | Company specific identifier<br>41   | Germany - DE | DB InfraGO AG - 0080 | Aschaffenburg-Obernau - DE10306               | DB InfraGO AG - 0080  | 2013-09-26700-00-00 | 2013-09-26T00:00:00 | Active    | 0       |
|                                   | D MAS        | C Aschau (Chiemgau)                   | Company specific identifier -<br>41 | Germany - DE | DB InfraGO AG - 0080 | Aschau (Chiemgau) - DE10307                   | DB InfraGO AG - 0080  | 2013-09-26700.00.00 | 2013-09-26T00:00:00 | Active    | 0       |
|                                   | AAG          | Ascheberg (Holst)                     | Company specific identifier<br>41   | Germany - DE | DB InfraGO AG - 0080 | Ascheberg (Holst) - DE10308                   | DB InfraGO AG - 0080  | 2013-09-26700.00.00 | 2013-09-26T00:00:00 | Active    | 0       |
|                                   | EASI         | B Ascheberg (Westf)                   | Company specific identifier         | Germany - DE | DB InfraGO AG - 0080 | Ascheberg (Westf) - DE10309                   | DB InfraGO AG - 0080  | 2013-09-26T00-00-00 | 2013-09-26T00:00:00 | Active    | 0       |
|                                   | HASI         | D Aschendorf                          | Company specific identifier<br>41   | Germany - DE | DB InfraGO AG - 0080 | Aschendorf - DE10310                          | DB InfraGO AG - 0080  | 2013-09-26700-00-00 | 2013-09-26T00:00:00 | Active    | 0       |
|                                   | - 1.AI       | Accharelation                         | Company specific identifier         | Commun DE    | 0800 DA ODERHI RO    | Arrhorelabon DE10211                          | DB Infection Act Open | 2013 00 26700-00-00 | 2013 00 20100-00 00 | Arthop    | n       |

Filter can be set directly below column headers. In text or composite fields, the application searches for all records that contains case-insensitive the typed-in characters. Other types may contain controls in the left part where logical operators can be set (e.g. all dates that are greater than a selected date).

Sorting can be done by means of clicking on the header (lexicographical sorting up or down)

Paging size can be changed in the lower right corner.

## Actions

Add new a new subsidiary location can be created.
Import subsidiary locations may be imported (see below)
Columns a column selector is opened by means of which the shown columns can be changed.
Export to CSV selected subsidiary locations can be exported to a csv-file (see below)
Export to XML selected subsidiary locations can be exported to a XML-file (see below)
Export to XML selected subsidiary locations can be exported to a csv-file (see below)
Export to XML selected subsidiary locations can be exported to a csv-file (see below)
Export XSD the XSD definition for subsidiary locations XML file can be exported (see below)
Edit: Opens the detail dialogue by means of which data can be edited

Set inactive: An active location can be set inactive by means of setting the end-date of the location to yesterday. Triggering this function opens a dialogue, where the user gets an end date proposed (default=yesterday). The user is allowed to change the end date and set it individually. The possibility to set an end date, however, is dependent on the topology managed in the application. To keep data consistencies, it might be necessary to first set end dates on other objects first. In such cases the application shows a meaningful message to the user and what to do.

<u>Columns</u>

This functionality can be used to hide or add columns in the table overview shown.

## Export

Export can be performed in 2 different data structures: csv and xml.

Precursor for an export is that at least one row of the table is selected (checkboxes on the left side of the table shown; checkbox beside the filter fields selects all shown rows in the table). If this is met the export buttons are activated.

Hint: if all rows are selected the user can choose between export of all rows in the shown screen or all rows in the table.

Export selected rows to csv: a comma separated csv is generated with the following structure:

Primary\_Location\_Code,Primary\_Location Country\_ISO\_code,Primary\_Location\_Start\_Validity, Subsidiary\_Type\_Code,Subsidiary\_Location\_Code,Subsidiary\_Location\_Name,Start\_Validity,End\_Validity,Allocation\_Company\_Code,Latitude,Longitude,Free\_Text,Active\_Flag,Add\_Date,Mod\_Date

Export selected rows to xml: a xml is generated with the following structure:

<?xml version="1.0" encoding="UTF-8" standalone="yes"?>

<SubsidiaryLocations xmlns="http://ws.refdata.crd.cc.uic.org/replication/schemas">

<Subsidiary\_Location>

<Country\_lso\_Code>SK</Country\_lso\_Code>

<Responsible\_IM\_Code>0056</Responsible\_IM\_Code>

<Subsidiary\_Location\_Code>24063</Subsidiary\_Location\_Code>

<Location\_Code>17695</Location\_Code>

<Subsidiary\_Type\_Code>70</Subsidiary\_Type\_Code>

<Subsidiary\_Location\_Name>HS\_Tepláreň Považská Bystrica, s.r.o.</Subsidiary\_Location\_Name>

<Start\_Validity>2012-04-19</Start\_Validity>

<AllocationCompany>0056</AllocationCompany>

<Latitude xmlns:xsi="http://www.w3.org/2001/XMLSchema-instance" xsi:nil="true"/>

<Longitude xmlns:xsi="http://www.w3.org/2001/XMLSchema-instance" xsi:nil="true"/>

<Free\_Text>Network Border</Free\_Text>

<Active\_Flag>true</Active\_Flag>

<Add\_Date>2022-08-11</Add\_Date>

<Modified\_Date>2022-08-11</Modified\_Date>

</Subsidiary\_Location>

</SubsidiaryLocations>

Created files are downloaded to the local drive.

Export XSD definition:

See attachement of manual

#### Import

Import can be done by means of csv files using the following structure:

Primary\_Location\_Code,Primary\_Location Country\_ISO\_code,Primary\_Location\_Start\_Validity, Subsidiary\_Type\_Code,Subsidiary\_Location\_Code,Subsidiary\_Location\_Name,Start\_Validity,End\_Validity,Allocation\_Company\_Code,Latitude,Longitude,Free\_Text,**action\_flag** 

Action flag controls the type of import:

1....create new subsidiary location

2....update existing subsidiary location

3....udpate end date of existing subsidiary location to import date

In the case of errors (syntactical or semantical) the user gets a response explaining the issue and in case it is related to specific subsidiary locations -> the row where the issue was found. Be aware that the entire import file is not imported if an error is found.

### 4.4.2 Subsidiary Location details

You can open the detailed data of the company via the edit icon in the overview.

Depending on the privilege, the user can change the detailed data of the company.

| DIT SUBSIDIARY LOCATION         |                    |                      |                     |       |                              |
|---------------------------------|--------------------|----------------------|---------------------|-------|------------------------------|
| Subsidiary Location Information |                    |                      |                     |       | Added / Modified             |
| Code *                          | Name *             |                      | Type *              |       | Add Date 2022-09-11 00-20-00 |
| 24063                           | HS_Tepláreň Považs | ká Bystrica, s.r.o.  | Network Border - 70 |       | 2022-00-11 00.00.00          |
| Primary Location *              |                    | Allocation Company * |                     |       | 2022-08-11 00:00:00          |
| Považská Bystrica - SK17695     |                    | ŻSR - 0056           |                     |       |                              |
|                                 |                    |                      |                     |       |                              |
| Country *<br>Slovakia - SK      |                    | ŽSR - 0056           |                     |       |                              |
|                                 |                    |                      |                     |       |                              |
| Start Date * 2012-04-19         | End Date           | t                    |                     |       |                              |
| 9999-900 B                      | YYYY-MM-DD         |                      |                     |       |                              |
|                                 |                    |                      |                     |       |                              |
| Additional Information          |                    |                      |                     |       |                              |
| Lattude                         |                    | Description          |                     |       |                              |
|                                 |                    | Network Border       |                     |       |                              |
| Longitude                       |                    |                      |                     |       |                              |
|                                 |                    |                      |                     | 14255 |                              |
|                                 |                    |                      |                     |       |                              |
|                                 |                    |                      |                     |       |                              |
|                                 |                    |                      |                     |       |                              |
|                                 |                    |                      |                     |       |                              |
|                                 |                    |                      |                     |       |                              |
|                                 |                    |                      |                     |       |                              |
|                                 |                    |                      |                     |       |                              |
|                                 |                    |                      |                     |       |                              |
|                                 |                    |                      |                     |       |                              |
|                                 |                    |                      |                     |       |                              |
|                                 |                    |                      |                     |       |                              |
|                                 |                    |                      |                     |       |                              |
|                                 |                    |                      |                     |       |                              |

# 4.5 Subsidiary Types

#### 4.5.1 Subsidiary Types Overview

Users with the necessary permissions can access the overview of the subsidiary types via the following sub-menu item.

|                                       | ésa           |                                        |            |                     |                      | a Amongolitika |
|---------------------------------------|---------------|----------------------------------------|------------|---------------------|----------------------|----------------|
| Reference Data CRD Information Histo  | ry Audit      |                                        |            |                     |                      |                |
| CRD > Reference data > Subsidiary.Typ | es            |                                        |            |                     |                      |                |
| Countries                             |               |                                        |            |                     |                      | D. Art and     |
| Companies                             | SUBSIDIAR     | TITPES (09)                            | Pada       | And Posts           | North of Data        | a mport        |
| Locations $\vee$                      |               |                                        |            | read boline<br>v    |                      | E)             |
| Primary Locations                     | -             | Int Defeed                             |            |                     |                      |                |
| Subsidiary Locations                  |               | Test                                   |            |                     |                      |                |
| Subsidiary Types                      |               | Heck                                   | 01         | 2011-11-10110.00.36 | 2011-11-10110.06.06  |                |
| Primary Location Code Requests        |               | Private Siding                         | 02         | 2011-11-16110.0636  | 2011-11-15115.06.36  |                |
| Subsidiary Location Code Requests     |               | Border Point Code                      | 03         | 2011-11-16715:06:36 | 2011-11-15115:06:36  |                |
| Primary Location Proposais            |               | Sorting Code                           | 04         | 2011-11-15/10.06:36 | 2011-11-151 15.06.36 | / 1            |
| Contacts >                            |               | Vehicle Parking Points                 | 05         | 2011-11-15/15:06:36 | 2011-11-15T15:06:36  | / 1            |
|                                       |               | Public Loading Places                  | 06         | 2011-11-15T15.06:36 | 2011-11-15T15.06.36  | / 1            |
|                                       |               | Private Loading Places                 | 07         | 2011-11-15T15.06.36 | 2013-04-05T17:41:47  | / 1            |
|                                       |               | IM Path Tariff Point                   | 08         | 2011-11-15T15.06.36 | 2011-11-15T15.06.36  | 0 1            |
|                                       |               | Depot                                  | 0.9        | 2011-11-15715.06.36 | 2012-12-11T11-45-18  | / 1            |
|                                       |               | Switch/lumout                          | 10         | 2011-11-15T15.06:36 | 2011-11-15T15.06.36  | 1 1            |
|                                       |               | Grade Crossing                         | 11         | 2011-11-15T15:06:36 | 2011-11-15T15:06:36  | ∕ û            |
|                                       |               | Section of the track                   | 12         | 2011-11-15T15:06:36 | 2011-11-15T15:06:36  | 1 1            |
|                                       |               | Twin track point                       | 13         | 2011-11-15715:06:36 | 2011-11-15T15:06:36  | ∅ 1            |
|                                       |               | Retarder (rail brake)                  | 14         | 2011-11-15T15:06:36 | 2011-11-15T15:06:36  | <i>ℓ</i> 1     |
|                                       |               | Platform                               | 15         | 2011-11-15715:06:36 | 2011-11-15T15:06:36  | ✓ ii           |
|                                       |               | Railing, barrier                       | 16         | 2011-11-15715:06:36 | 2011-11-15T15:06:36  | / 盲            |
|                                       | -             | Meusikia aratek Naris                  | 47         | 0044.44.40740.08.98 | 011.11.10106.98      | ♪ 亩            |
|                                       | 0 selected en | tities 🛞 Export to CSV 🕅 Export to XML | Export XSD |                     | items per page. 2    |                |

Filter can be set directly below column headers. In text or composite fields, the application searches for all records that contains case-insensitive the typed-in characters. Other types may contain controls in the left part where logical operators can be set (e.g. all dates that are greater than a selected date).

Sorting can be done by means of clicking on the header (lexicographical sorting up or down)

Paging size can be changed in the lower right corner.

## Actions

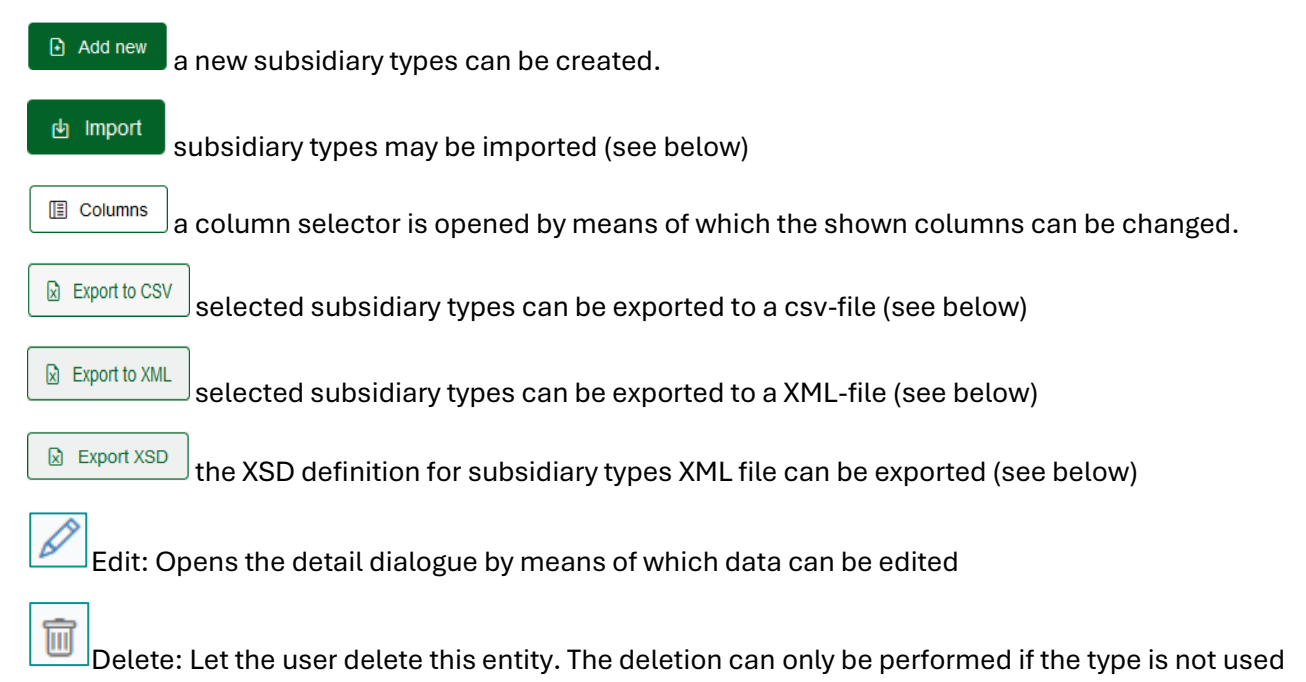

already.

## <u>Columns</u>

This functionality can be used to hide or add columns in the table overview shown.

## Export

Export can be performed in 2 different data structures: csv and xml.

Precursor for an export is that at least one row of the table is selected (checkboxes on the left side of the table shown; checkbox beside the filter fields selects all shown rows in the table). If this is met the export buttons are activated.

Hint: if all rows are selected the user can choose between export of all rows in the shown screen or all rows in the table.

Export selected rows to csv: a comma separated csv is generated with the following structure:

Subsidiary\_Type\_Code,Subsidiary\_Type\_Name,IM\_Flag,Freight\_RU\_Flag,Passenger\_RU\_Flag,Central\_Entity\_Flag,National\_Entity\_Flag,Others\_Flag,Free\_Text,Add\_Date,Mod\_Date

Export selected rows to xml: a xml is generated with the following structure:

<?xml version="1.0" encoding="UTF-8" standalone="yes"?>

<SubsidiaryTypes xmlns="http://ws.refdata.crd.cc.uic.org/replication/schemas">

<SubsidiaryType>

<Subsidiary\_Type\_Code>49</Subsidiary\_Type\_Code>

<Subsidiary\_Type\_Name>Compressed plant</Subsidiary\_Type\_Name>

<Infrastructure\_Flag>true</Infrastructure\_Flag>

<Freight\_RU\_Flag>true</Freight\_RU\_Flag>

<Passenger\_RU\_Flag>true</Passenger\_RU\_Flag>

<Central\_Entity\_Flag>true</Central\_Entity\_Flag>

<National\_Entity\_Flag>true</National\_Entity\_Flag>

<Other\_Company\_flag>true</Other\_Company\_flag>

<Free\_Text>Train on a track with motion stabled with external air supply for braking systems</Free\_Text>

<Add\_Date>2018-10-16</Add\_Date>

<Modified\_Date>2018-10-16</Modified\_Date>

</SubsidiaryType>

</SubsidiaryTypes>

Created files are downloaded to the local drive.

## Export XSD definition:

See attachement of manual

## <u>Import</u>

Import can be done by means of csv files using the following structure:

Subsidiary\_Type\_Code,Subsidiary\_Type\_Name,IM\_Flag,Freight\_RU\_Flag,Passenger\_RU\_Flag,Central\_Entity\_Flag,National\_Entity\_Flag,Others\_Flag,Free\_Text,**action\_flag** 

Action flag controls the type of import:

1....create new subsidiary type

- 2....update existing subsidiary type
- 3....delte existing subsidiary type

In the case of errors (syntactical or semantical) the user gets a response explaining the issue and in case it is related to specific subsidiary types -> the row where the issue was found. Be aware that the entire import file is not imported if an error is found.

## 4.5.2 Subsidiary Type details

| EDIT SUBSIDIARY TYPE                           |               |                           |        |
|------------------------------------------------|---------------|---------------------------|--------|
| Subsidiary Code Information                    |               |                           |        |
| Code "                                         |               | Description               |        |
| 50                                             |               | Cleaning point - interior |        |
| Name *<br>Indoor cleaning platform             |               |                           | 4      |
|                                                |               |                           | 25/255 |
| Allow Maintenance by Principle Activity Type * |               |                           |        |
| Passenger RU                                   | Freight RU    | National Entity           |        |
| Central Entity                                 | Other Company | Infrastructure            |        |
|                                                |               |                           |        |
|                                                |               |                           |        |
|                                                |               |                           |        |
|                                                |               |                           |        |
|                                                |               |                           |        |
|                                                |               |                           |        |
|                                                |               |                           |        |
|                                                |               |                           |        |
|                                                |               |                           |        |
|                                                |               |                           |        |
|                                                |               |                           |        |
|                                                |               |                           |        |
|                                                |               |                           |        |
| Save Cancel Reset                              |               |                           |        |

# 4.6 Primary Location Code Request

#### 4.6.1 Primary Location Code Requests Overview

Users with the necessary permissions can access the overview of the primary location code requests via the following sub-menu item.

|                                      |               |                        |                       |              |                       |                            |                            |                 | and the second second          |
|--------------------------------------|---------------|------------------------|-----------------------|--------------|-----------------------|----------------------------|----------------------------|-----------------|--------------------------------|
|                                      | ****          |                        |                       |              |                       |                            |                            | 9               | 2 gas a sector                 |
| Reference Data CRD Information Hist  | ory Audit     |                        |                       |              |                       |                            |                            |                 |                                |
| CRD > Reference.data > Primary.Locat | ion Code Requ | ests                   |                       |              |                       |                            |                            |                 |                                |
| Countries                            |               |                        |                       |              |                       |                            |                            |                 |                                |
| Companies                            | PRIMARY       | LOCATION CODE REQUESTS | (1)                   |              |                       |                            |                            | 🗈 Addinew 🖻 im; | Columns                        |
| Locations $\vee$                     | Select        | Location Name          | Location Name (ASCII) | Country      | Responsible M         | Add Date                   | Medified Date              | Request Status  | Actions                        |
| Primary Locations                    |               |                        |                       |              |                       | ÷                          |                            |                 |                                |
| Subsidiary Locations                 |               | Wien Mite              | WIENT                 | Austria - AT | ÖBB-Holding AG - 0081 | 2024-03-14T14-31-02-640733 | 2024-03-14T14-31:02.649733 | DRAFT           | 0                              |
| Subsidiary Types                     |               |                        |                       |              |                       |                            |                            |                 |                                |
| Primary Location Code Requests       |               |                        |                       |              |                       |                            |                            |                 |                                |
| Subsidiary Location Code Requests    |               |                        |                       |              |                       |                            |                            |                 |                                |
| Primary Location Proposals           |               |                        |                       |              |                       |                            |                            |                 |                                |
| Contacts >                           |               |                        |                       |              |                       |                            |                            |                 |                                |
|                                      |               |                        |                       |              |                       |                            |                            |                 |                                |
|                                      |               |                        |                       |              |                       |                            |                            |                 |                                |
|                                      |               |                        |                       |              |                       |                            |                            |                 |                                |
|                                      |               |                        |                       |              |                       |                            |                            |                 |                                |
|                                      |               |                        |                       |              |                       |                            |                            |                 |                                |
|                                      |               |                        |                       |              |                       |                            |                            |                 |                                |
|                                      |               |                        |                       |              |                       |                            |                            |                 |                                |
|                                      |               |                        |                       |              |                       |                            |                            |                 |                                |
|                                      |               |                        |                       |              |                       |                            |                            |                 |                                |
|                                      |               |                        |                       |              |                       |                            |                            |                 |                                |
|                                      |               |                        |                       |              |                       |                            |                            |                 |                                |
|                                      |               |                        |                       |              |                       |                            |                            |                 |                                |
|                                      |               |                        |                       |              |                       |                            |                            |                 |                                |
|                                      | 0 selected    | entities               |                       |              |                       |                            | llems per page:            | 10 - 1-1of1     | $ \langle \rangle \rangle >  $ |
|                                      |               |                        |                       |              |                       |                            |                            |                 |                                |

Filter can be set directly below column headers. In text or composite fields, the application searches for all records that contains case-insensitive the typed-in characters. Other types may contain controls in the left part where logical operators can be set (e.g. all dates that are greater than a selected date).

Sorting can be done by means of clicking on the header (lexicographical sorting up or down)

Paging size can be changed in the lower right corner.

#### Actions

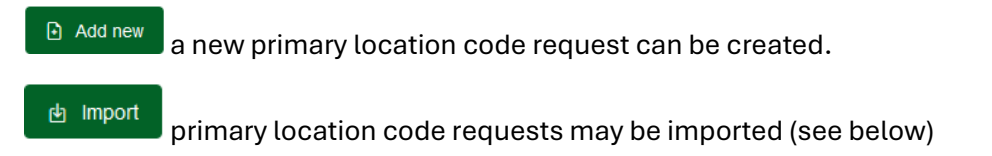

- I columns a column selector is opened by means of which the shown columns can be changed.
- Export to CSV selected primary location code requests can be exported to a csv-file (see below)

Edit: Opens the detail dialogue by means of which data can be edited

Delete: Let the user delete this entity.

#### <u>Columns</u>

This functionality can be used to hide or add columns in the table overview shown.

### Export

Export can be performed in csv data structure.

Precursor for an export is that at least one row of the table is selected (checkboxes on the left side of the table shown; checkbox beside the filter fields selects all shown rows in the table). If this is met the export button is activated.

Hint: if all rows are selected the user can choose between export of all rows in the shown screen or all rows in the table.

### Export selected rows to csv: a comma separated csv is generated with the following structure:

Country\_ISO\_code,Start\_Validity,End\_Validity,Responsible\_IM\_Code,Location\_Name,Location\_Name\_ASCII,NUTS\_Code,Container\_Handling\_Flag,Handover\_Point\_Flag,Freight\_Possible\_Flag,Freight\_Start\_Validity,Freight\_End\_Validity,Passenger\_Possible\_Flag,Passenger\_Start\_Validity,Passenger\_End\_Validity,Latitude,Longitude,Free\_Text,Add\_Date,Mod\_Date,Request\_Status

### Created files are downloaded to the local drive.

#### Import

#### Import can be done by means of csv files using the following structure:

Country\_ISO\_code,Start\_Validity,End\_Validity,Responsible\_IM\_Code,Location\_Name,Location\_Name\_ASCII,NUTS\_Code,Container\_Handling\_Flag,Handover\_Point\_Flag,Freight\_Possible\_Flag,Freight\_Start\_Validity,Freight\_End\_Validity,Passenger\_Possible\_Flag,Passenger\_Start\_Validity,Passenger\_End\_Validity,Latitude,Longitude,Free\_Text, Request\_Status, **action\_flag** 

#### Requested status: Allowed values are

- Draft
- Submitted
- Rejected
- Approved

Action flag controls the type of import:

- 1....create new primary location code request
- 2....update existing primary location code request
- 3....delete existing primary location code request

In the case of errors (syntactical or semantical) the user gets a response explaining the issue and in case it is related to specific primary location code requests -> the row where the issue was found. Be aware that the entire import file is not imported if an error is found.

#### 4.6.2 Primary Location Code Request Details

These requests are managed using a workflow with four request statuses:

- 1. Draft: The initial status of the request. The user can make any number of updates in this status until he/she is ready to submit the request.
- 2. Submitted: The user submits the request to an appointed National Allocation Entity (NAE) of the country. The NAE decides on the outcome of the request. (The NAE of the country receives a notification email to its email address. Also, all CRD users which company is equal to the responsible IM of the request will receive a notification email).
- 3. Approved: The NAE approves of the request and assigns a Primary Location Code. The new Primary Location is automatically created with the information from the PLCR and the assigned code.

| EDIT PRIMARY LOCATION CODE REQUEST                                                                                                    |                              |
|----------------------------------------------------------------------------------------------------|------------------------------|
| Assigned Primary Location Code                                                                                                    | Added / Modified             |
| Location Code *                                                                                                    | Add Date 2024-01-04 16:47:23 |
| 99990                                                                                                    | Modified Date                |
| Location Information                                                                                                    | 2024-01-04 16:47:23          |
| Landon kan se la se la s |                              |
| Bockfieß BCK Dat *                                                                                                    |                              |
| Reportable M* Country * Description                                                                                                    |                              |
| CeleHolding AG- 0081 Austria - AI                                                                                                    |                              |
| Start Dav' End Date [7]                                                                                                    |                              |
| VYYNBLCO C                                                                                                    |                              |
| Additional Information                                                                                                    |                              |
| A Volinomi monimulari<br>Labola                                                                                                    |                              |
|                                                                                                    |                              |
| Container Handling   Handover Point                                                                                                    |                              |
| Freight Possible Freight Bast Date Activity etc. Freight End Date Activity etc.                                                                                                    |                              |
| 1111 MILEO MILEO                                                                                                    |                              |
| Passenger Possible     Pessenger Eact Date Activity     Pessenger Eact Date Activity     Pessenger Eact Date Activity     Pessenger Eact Date Activity                                                                                                    |                              |
| YYYYMADD YYYYMACO                                                                                                    |                              |
|                                                                                                    |                              |
|                                                                                                    |                              |
|                                                                                                    |                              |
|                                                                                                    |                              |
|                                                                                                    |                              |
| Save Cancel Reset                                                                                                    |                              |

4. Rejected: The NAE rejects the request.

# 4.7 Subsidiary Location Code Request

### 4.7.1 Subsidiary Location Code Request overview

Users with the necessary permissions can access the overview of the subsidiary location code requests via the following sub-menu item.

| Reference Data CRD Information Histo  | vy Aust                                                                                                    |                                                           |
|---------------------------------------|----------------------------------------------------------------------------------------------------|-----------------------------------------------------------|
| CRD > Reference.data > Subsidiary.Los | ation Code Requests                                                                                                    |                                                           |
| Countries                             |                                                                                                    |                                                           |
| Companies                             |                                                                                                    | El violanese El import                                    |
| Locations $\vee$                      | Select Location Name Subsidiary Location Type Country Responsible M Primary Location Code Primary Location Name (VSCI)                                     | Nodified Date Request Status Actions                      |
| Primary Locations                     |                                                                                                    |                                                           |
| Subsidiary Locations                  | Wen Mite Weschaniage Other technical tacility - 76 Austria - AT OBB-Holding AG - 0081 1091 Attrang-Puchheim Attrang-Puchheim OBB-Holding AG - 0081 2024-00 | 9-14114.42.27.541383 2024-03-14114.42.27.541383 DRAFT 🖉 📋 |
| Subsidiary Types                      |                                                                                                    |                                                           |
| Primary Location Code Requests        |                                                                                                    |                                                           |
| Subsidiary Location Code Requests     |                                                                                                    |                                                           |
| Primary Location Proposals            |                                                                                                    |                                                           |
| Contacts >                            |                                                                                                    |                                                           |
|                                       |                                                                                                    |                                                           |
|                                       |                                                                                                    |                                                           |
|                                       |                                                                                                    |                                                           |
|                                       |                                                                                                    |                                                           |
|                                       |                                                                                                    |                                                           |
|                                       |                                                                                                    |                                                           |
|                                       |                                                                                                    |                                                           |
|                                       |                                                                                                    |                                                           |
|                                       |                                                                                                    |                                                           |
|                                       |                                                                                                    |                                                           |
|                                       |                                                                                                    |                                                           |
|                                       |                                                                                                    |                                                           |
|                                       | 0 selected entities 🛛 😣 Eport to CSV                                                                                                    | Петто рекраде. <u>19</u> т 1−1 оf 1   < < >>              |

### Filter / Sorting / Paging

Filter can be set directly below column headers. In text or composite fields, the application searches for all records that contains case-insensitive the typed-in characters. Other types may contain controls in the left part where logical operators can be set (e.g. all dates that are greater than a selected date).

Sorting can be done by means of clicking on the header (lexicographical sorting up or down)

Paging size can be changed in the lower right corner.

### <u>Actions</u>

Add new a new s

a new subsidiary location code request can be created.

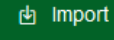

primary subsidiary code requests may be imported (see below)

- 🗏 Columns a column selector is opened by means of which the shown columns can be changed.
- Export to CSV

selected subsidiary location code requests can be exported to a csv-file (see below)

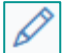

Edit: Opens the detail dialogue by means of which data can be edited

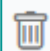

Delete: Let the user delete this entity.

### <u>Columns</u>

This functionality can be used to hide or add columns in the table overview shown.

### Export

Export can be performed in csv data structure.

Precursor for an export is that at least one row of the table is selected (checkboxes on the left side of the table shown; checkbox beside the filter fields selects all shown rows in the table). If this is met the export button is activated.

Hint: if all rows are selected the user can choose between export of all rows in the shown screen or all rows in the table.

Primary\_Location\_Code,Country\_ISO\_code,Primary\_Location\_Start\_Validity,Subsidiary\_Type\_Code,Subsidiary\_Location\_Name,Start\_Validity,End\_Validity,Allocation\_Company\_Code,Latitude,Longitude,Free\_Text,Add\_Date,Mod\_Date,Request\_Status

Created files are downloaded to the local drive.

#### Import

Import can be done by means of csv files using the following structure:

Primary\_Location\_Code,Country\_ISO\_code,Primary\_Location\_Start\_Validity,Subsidiary\_Type\_Code,Subsidiary\_Location\_Name,Start\_Validity,End\_Validity,Allocation\_Company\_Code,Latitude,Longitude,Free\_Text ,Request\_Status, action\_flag

Requested status: Allowed values are

- Draft
- Submitted
- Rejected
- Approved

Action flag controls the type of import:

- 1....create new subsidiary location code request
- 2....update existing subsidiary location code request
- 3....delete existing subsidiary location code request

In the case of errors (syntactical or semantical) the user gets a response explaining the issue and in case it is related to specific subsidiary location code requests -> the row where the issue was found. Be aware that the entire import file is not imported if an error is found.

### 4.7.2 Subsidiary Location Code Request details

These requests are managed using a workflow with four request statuses:

- 1. Draft: The initial status of the request. The user can make any number of updates in this status until he/she is ready to submit the request.
- 2. Submitted: The user submits the request to an appointed National Allocation Entity (NAE) of the country. The NAE decides on the outcome of the request. (The NAE of the country receives a notification email to its email address. Also, all CRD users which company is equal to the allocation company of the request will receive a notification email).
- 3. Approved: The NAE approves of the request and assigns a Subsidiary Location Code. The new Subsidiary Location is automatically created with the information from the SLCR and the assigned code.
- 4. Rejected: The NAE rejects the request.

| EDIT SUBSIDIARY LOCATION CODE REQUES         | r I                       |                          |  |                                      |
|----------------------------------------------|---------------------------|--------------------------|--|--------------------------------------|
| Assigned Subsidiary Location Code            |                           |                          |  | Added / Modified                     |
| Location Code *<br>Test9990                  |                           |                          |  | Add Date<br>2024-01-30 14:37:01      |
|                                              |                           |                          |  | Modified Date<br>2024-01-30 14:41:52 |
| Subsidiary Location Code Request Information |                           |                          |  |                                      |
| Publicition Landon Name 1                    | Roberdian Location Tone 5 | Demost Status 1          |  |                                      |
| TestSLName                                   | Bridge - 23               | Submitted                |  |                                      |
| Country *                                    | Responsible IM            | Primary Location *       |  |                                      |
| Test Country - TC                            | OBB-Holding AG - 0081     | Test Location 2 - TC9990 |  |                                      |
| Allocation Company *                         | Start Date *              | <br>End Date             |  |                                      |
| OBB-Holding AG - 0081                        | 2024-01-01                | 1777Y-MM-DD              |  |                                      |
| Lahudo<br>Longtude                           | Description               |                          |  |                                      |
|                                              |                           |                          |  |                                      |
| Save Cancel Reset                            |                           |                          |  |                                      |

# 4.8 Primary Location Proposal

#### 4.8.1 Primary Location Proposal overview

Users with the necessary permissions can access the overview of the primary location requests via the following sub-menu item.

| Reference Data CRD information History<br>CRD > Risformation Counting<br>Countings<br>Companies | Audit<br>Proposals<br>PRIMARY LC<br>Select | OCATION PROPOSALS (1) |              |                            |                            |               | -        |                                       |
|-------------------------------------------------------------------------------------------------|--------------------------------------------|-----------------------|--------------|----------------------------|----------------------------|---------------|----------|---------------------------------------|
| CED > Reference data > Primary Location<br>Countries<br>Companies                               | Proposais<br>PRIMARY LO                    | OCATION PROPOSALS (1) |              |                            |                            |               |          |                                       |
| Countries<br>Companies                                                                          | PRIMARY LO                                 | OCATION PROPOSALS (1) |              |                            |                            |               |          |                                       |
| Companies                                                                                       | PRIMARY LO                                 | OCATION PROPOSALS (1) |              |                            |                            |               |          |                                       |
| our parter                                                                                      | Select                                     |                       |              |                            |                            |               | Add ne   | Columns                               |
| Locations ~                                                                                     |                                            | Location Name         | Country      | Add Date                   | Modified Date              | 01atus        |          | Actions                               |
| Primary Locations                                                                               |                                            |                       |              | - E                        | •                          | Ē             | *        |                                       |
| Subsidiary Locations                                                                            |                                            | Prater Waschstraße    | Austria - AT | 2024-03-14T14:47:45.749782 | 2024-03-14T14:47:45.749782 | DRAFT         |          | Ø 🗇                                   |
| Subsidiary Types                                                                                |                                            |                       |              |                            |                            |               |          |                                       |
| Primary Location Code Requests                                                                  |                                            |                       |              |                            |                            |               |          |                                       |
| Subsidiary Location Code Requests                                                               |                                            |                       |              |                            |                            |               |          |                                       |
| Primary Location Proposals                                                                      |                                            |                       |              |                            |                            |               |          |                                       |
| Contacts >                                                                                      |                                            |                       |              |                            |                            |               |          |                                       |
|                                                                                                 |                                            |                       |              |                            |                            |               |          |                                       |
|                                                                                                 |                                            |                       |              |                            |                            |               |          |                                       |
|                                                                                                 |                                            |                       |              |                            |                            |               |          |                                       |
|                                                                                                 |                                            |                       |              |                            |                            |               |          |                                       |
|                                                                                                 |                                            |                       |              |                            |                            |               |          |                                       |
|                                                                                                 |                                            |                       |              |                            |                            |               |          |                                       |
|                                                                                                 |                                            |                       |              |                            |                            |               |          |                                       |
|                                                                                                 |                                            |                       |              |                            |                            |               |          |                                       |
|                                                                                                 |                                            |                       |              |                            |                            |               |          |                                       |
|                                                                                                 |                                            |                       |              |                            |                            |               |          |                                       |
|                                                                                                 |                                            |                       |              |                            |                            |               |          |                                       |
|                                                                                                 |                                            |                       |              |                            |                            |               |          |                                       |
|                                                                                                 |                                            |                       |              |                            |                            |               |          |                                       |
|                                                                                                 | 0 selected ent                             | tities                |              |                            | llerrs                     | perpage: 10 👻 | 1-1 of 1 | $\langle \rangle \rightarrow \rangle$ |

Filter can be set directly below column headers. In text or composite fields, the application searches for all records that contains case-insensitive the typed-in characters. Other types may contain controls in the left part where logical operators can be set (e.g. all dates that are greater than a selected date).

Sorting can be done by means of clicking on the header (lexicographical sorting up or down)

Paging size can be changed in the lower right corner.

#### Actions

• Add new a new subsidiary location code request can be created.

I columns a column selector is opened by means of which the shown columns can be changed.

Edit: Opens the detail dialogue by means of which data can be edited

Delete: Let the user delete this entity.

#### <u>Columns</u>

 $\square$ 

This functionality can be used to hide or add columns in the table overview shown.

## 4.8.2 Primary Location Proposal details

These requests are managed using a workflow with four request statuses:

- 1. Draft: The initial status of the request. The user can make any number of updates in this status until he/she is ready to submit the request.
- 2. Submitted: The user submits the request to an appointed National Allocation Entity (NAE) of the country. The NAE decides on the outcome of the request. (The NAE of the country receives a notification email to its email address. Also, all CRD users which company is equal to the resonsibleIM of the request will receive a notification email).
- 3. Approved: The NAE approves of the proposal and assigns a responsible IM. The IM can then act on the proposal by creating a Primary Location or a Primary Location Code Request from the proposal.
- 4. Rejected: The NAE rejects the request.

| CREATE NEW PRIMARY LOCATION PROPOSAL |                           |             |       |
|--------------------------------------|---------------------------|-------------|-------|
| Location Information                 |                           |             |       |
| Location Name *                      | Request Status *<br>Draft | Description |       |
| Country *                            | Responsible IM *          |             |       |
|                                      |                           |             | 0/255 |
| Additional Information               |                           |             |       |
| Lattude                              | Longitude                 |             |       |
|                                      |                           |             |       |
|                                      |                           |             |       |
|                                      |                           |             |       |
|                                      |                           |             |       |
|                                      |                           |             |       |
|                                      |                           |             |       |
|                                      |                           |             |       |
|                                      |                           |             |       |
|                                      |                           |             |       |
|                                      |                           |             |       |
|                                      |                           |             |       |
|                                      |                           |             |       |
| Save                                 |                           |             |       |

# 4.9 National Allocation Entity

#### 4.9.1 National Allocation Entity Overview

Users with the necessary permissions can access the overview of the national allocation entities via the following sub-menu item.

|                                       |                     |                                        |            |                                                                                                    |                           | Q         | and distinguishing   |
|---------------------------------------|---------------------|----------------------------------------|------------|----------------------------------------------------------------------------------------------------|---------------------------|-----------|----------------------|
| Reference Data CR0 Information Histo  | ary Audit           |                                        |            |                                                                                                    |                           |           | Brown a filling      |
| CRD > Reference data > National Allos | ation Entities      |                                        |            |                                                                                                    |                           |           |                      |
| Countries                             |                     |                                        |            |                                                                                                    |                           |           |                      |
| Companies                             | Salart              |                                        | Seet Nama  | I and more                                                                                                    | E Add new                 | en import | E Columns            |
| Locations >                           |                     | Goony                                  | risa naine | PROVIDE A DECEMBER OF A DECEMBER OF |                           |           |                      |
| Contacts ~                            |                     | Austria - AT                           | EName1     | LName2                                                                                                    | Inactive                  | 0 17      |                      |
| National Allocation Entities          |                     |                                        |            |                                                                                                    |                           | - 0       |                      |
| National Contact Points               |                     |                                        |            |                                                                                                    |                           |           |                      |
|                                       |                     |                                        |            |                                                                                                    |                           |           |                      |
|                                       |                     |                                        |            |                                                                                                    |                           |           |                      |
|                                       |                     |                                        |            |                                                                                                    |                           |           |                      |
|                                       |                     |                                        |            |                                                                                                    |                           |           |                      |
|                                       |                     |                                        |            |                                                                                                    |                           |           |                      |
|                                       |                     |                                        |            |                                                                                                    |                           |           |                      |
|                                       |                     |                                        |            |                                                                                                    |                           |           |                      |
|                                       |                     |                                        |            |                                                                                                    |                           |           |                      |
|                                       |                     |                                        |            |                                                                                                    |                           |           |                      |
|                                       |                     |                                        |            |                                                                                                    |                           |           |                      |
|                                       |                     |                                        |            |                                                                                                    |                           |           |                      |
|                                       |                     |                                        |            |                                                                                                    |                           |           |                      |
|                                       |                     |                                        |            |                                                                                                    |                           |           |                      |
|                                       |                     |                                        |            |                                                                                                    |                           |           |                      |
|                                       |                     |                                        |            |                                                                                                    |                           |           |                      |
|                                       | 0 selected entities | Export to CSV Export to XML Export XSD |            |                                                                                                    | Bems par page: 10 👻 1-1 c | at [¢     | $\leftrightarrow$ >1 |

Filter can be set directly below column headers. In text or composite fields, the application searches for all records that contains case-insensitive the typed-in characters. Other types may contain controls in the left part where logical operators can be set (e.g. all dates that are greater than a selected date).

Sorting can be done by means of clicking on the header (lexicographical sorting up or down)

Paging size can be changed in the lower right corner.

## Actions

| Add new a new national allocation entity can be created.                                    |
|---------------------------------------------------------------------------------------------|
| primary national allocation entity may be imported (see below)                              |
| a column selector is opened by means of which the shown columns can be changed.             |
| Export to CSV selected national allocation entity can be exported to a csv-file (see below) |
| Export to XML not used in application yet; always inactive                                  |
| Export XSD not used in application yet; always inactive                                     |
| Edit: Opens the detail dialogue by means of which data can be edited                        |
| Delete: Let the user delete this entity.                                                    |

### <u>Columns</u>

This functionality can be used to hide or add columns in the table overview shown.

### Export

Export can be performed in csv data structure.

Precursor for an export is that at least one row of the table is selected (checkboxes on the left side of the table shown; checkbox beside the filter fields selects all shown rows in the table). If this is met the export button is activated.

Hint: if all rows are selected the user can choose between export of all rows in the shown screen or all rows in the table.

Country\_ISO\_code,Start\_Validity,End\_Validity,First\_Name,Last\_Name,Email,Comment,Active\_Flag,Add\_Date,Mod\_Date

Created files are downloaded to the local drive.

### Import

Import can be done by means of csv files using the following structure:

 $Country\_ISO\_code, Start\_Validity, End\_Validity, First\_Name, Last\_Name, Company\_Name, Email, Comment, action\_flag$ 

Action flag controls the type of import:

1....create new NAE

- 2....update existing NAE
- 3....delete existing NAE

In the case of errors (syntactical or semantical) the user gets a response explaining the issue and in case it is related to specific primary location code requests -> the row where the issue was found. Be aware that the entire import file is not imported if an error is found.

## 4.9.2 National Allocation Entity details

| DIT NATIONAL ALLOCATION ENTITY |             |             |                 |                     |                          |
|--------------------------------|-------------|-------------|-----------------|---------------------|--------------------------|
| Information                    |             |             |                 |                     | Added / Mo               |
| First Name *                   | Last name * |             | Email*          |                     | Add Date<br>2024-03-14 1 |
| FName1                         | LName2      |             | Fname@gov.co.at |                     | Notified Date            |
| Company Name                   |             | Description |                 |                     | 2024-03-14 1             |
|                                |             |             |                 |                     |                          |
| Country 1                      |             |             |                 |                     |                          |
| Austria - AT                   |             |             |                 | 4                   |                          |
|                                |             |             |                 | . <i>m</i><br>0/255 |                          |
|                                |             |             |                 |                     |                          |
| Additional Information         |             |             |                 |                     |                          |
| Start Date *                   |             | End Date    |                 | -                   |                          |
| 2024-04-01                     | •           | YYYY-MM-DD  |                 |                     |                          |
|                                |             |             |                 |                     |                          |
|                                |             |             |                 |                     |                          |
|                                |             |             |                 |                     |                          |
|                                |             |             |                 |                     |                          |
|                                |             |             |                 |                     |                          |
|                                |             |             |                 |                     |                          |
|                                |             |             |                 |                     |                          |
|                                |             |             |                 |                     |                          |
|                                |             |             |                 |                     |                          |
|                                |             |             |                 |                     |                          |
|                                |             |             |                 |                     |                          |
|                                |             |             |                 |                     |                          |
|                                |             |             |                 |                     |                          |
|                                |             |             |                 |                     |                          |
|                                |             |             |                 |                     |                          |
|                                |             |             |                 |                     |                          |
|                                |             |             |                 |                     |                          |
|                                |             |             |                 |                     |                          |
|                                |             |             |                 |                     |                          |
|                                |             |             |                 |                     |                          |
| real Cancel Reset              |             |             |                 |                     |                          |

# 4.10 National Contact Point

## 4.10.1 National Contact Point overview

Users with the necessary permissions can access the overview of the national contact points via the following sub-menu item.

|                                                            | ***                 |                                        |            |          |                            | 9 A.0   | ALC: CONTRACTOR OF STREET, STREET, STREET, STREET, STREET, STREET, STREET, STREET, STREET, STREET, STREET, STRE |
|------------------------------------------------------------|---------------------|----------------------------------------|------------|----------|----------------------------|---------|----------------------------------------------------------------------------------------------------|
| Reference Data CRD Information Histo                       | ny Audit            |                                        |            |          |                            |         |                                                                                                    |
| <u>CRD</u> > <u>Reference data</u> > <u>National Conta</u> | ect Points          |                                        |            |          |                            |         |                                                                                                    |
| Countries                                                  |                     |                                        |            |          |                            |         |                                                                                                    |
| Companies                                                  | NATIONAL CONT       | TACT POINTS (1)                        |            |          | Add new                    | (Import | Columns                                                                                                    |
| Locations >                                                | Select              | Country                                | First Name | Lastname | -                          | Adeque  |                                                                                                    |
| Contacts ~                                                 |                     |                                        |            |          | -                          |         |                                                                                                    |
| National Allocation Entities                               |                     | Austria - AT                           | Fname      | LName    | Inactive                   | / 亩     |                                                                                                    |
| National Contact Points                                    |                     |                                        |            |          |                            |         |                                                                                                    |
|                                                            |                     |                                        |            |          |                            |         |                                                                                                    |
|                                                            |                     |                                        |            |          |                            |         |                                                                                                    |
|                                                            |                     |                                        |            |          |                            |         |                                                                                                    |
|                                                            |                     |                                        |            |          |                            |         |                                                                                                    |
|                                                            |                     |                                        |            |          |                            |         |                                                                                                    |
|                                                            |                     |                                        |            |          |                            |         |                                                                                                    |
|                                                            |                     |                                        |            |          |                            |         |                                                                                                    |
|                                                            |                     |                                        |            |          |                            |         |                                                                                                    |
|                                                            |                     |                                        |            |          |                            |         |                                                                                                    |
|                                                            |                     |                                        |            |          |                            |         |                                                                                                    |
|                                                            |                     |                                        |            |          |                            |         |                                                                                                    |
|                                                            |                     |                                        |            |          |                            |         |                                                                                                    |
|                                                            |                     |                                        |            |          |                            |         |                                                                                                    |
|                                                            |                     |                                        |            |          |                            |         |                                                                                                    |
|                                                            |                     |                                        |            |          |                            |         |                                                                                                    |
|                                                            |                     |                                        |            |          |                            |         |                                                                                                    |
|                                                            |                     |                                        |            |          |                            |         |                                                                                                    |
|                                                            |                     |                                        |            |          |                            |         |                                                                                                    |
|                                                            | 0 selected entities | Export to CSV Export to XML Export XSD |            |          | items per page. 10 👻 1-1 c | 11  < - | >>1                                                                                                    |

## Filter / Sorting / Paging

Filter can be set directly below column headers. In text or composite fields, the application searches for all records that contains case-insensitive the typed-in characters. Other types may contain
controls in the left part where logical operators can be set (e.g. all dates that are greater than a selected date).

Sorting can be done by means of clicking on the header (lexicographical sorting up or down) Paging size can be changed in the lower right corner.

## Actions

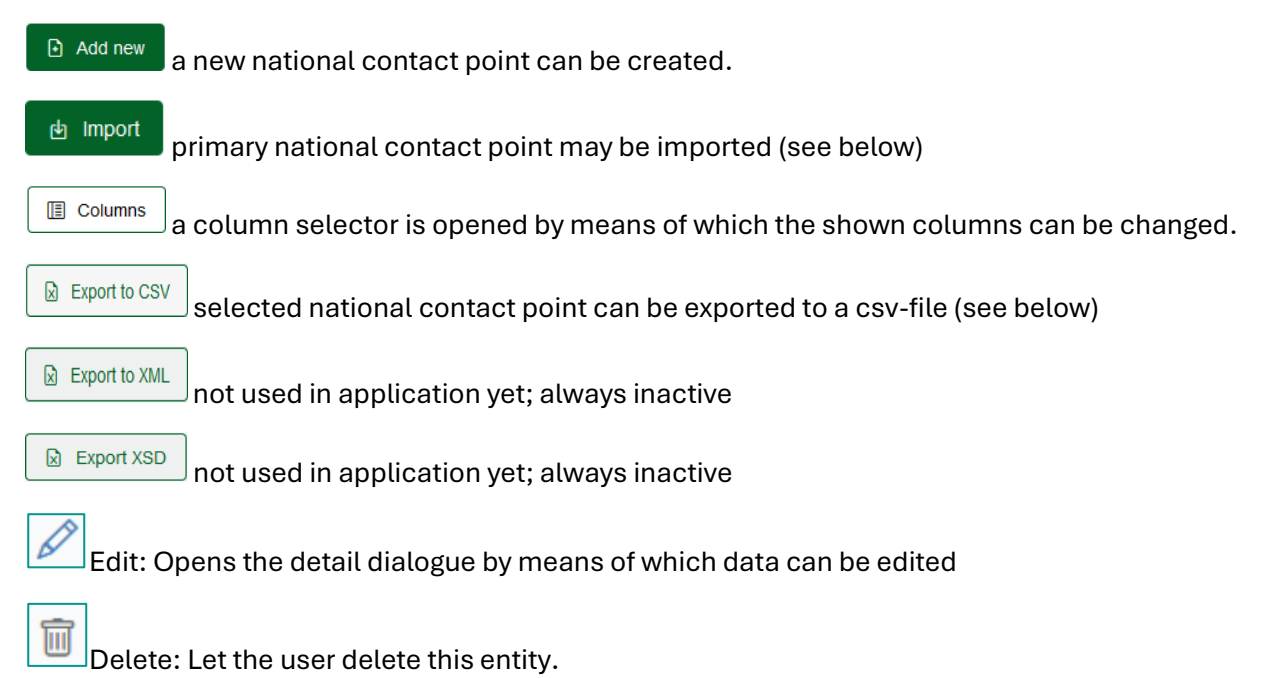

### <u>Columns</u>

This functionality can be used to hide or add columns in the table overview shown.

#### Export

Export can be performed in csv data structure.

Precursor for an export is that at least one row of the table is selected (checkboxes on the left side of the table shown; checkbox beside the filter fields selects all shown rows in the table). If this is met the export button is activated.

Hint: if all rows are selected the user can choose between export of all rows in the shown screen or all rows in the table.

Country\_ISO\_code,Start\_Validity,End\_Validity,First\_Name,Last\_Name,Email,Comment,Active\_Flag,Add\_Date,Mod\_Date

Created files are downloaded to the local drive.

Import

Import can be done by means of csv files using the following structure:

Country\_ISO\_code,Start\_Validity,End\_Validity,First\_Name,Last\_Name,Company\_Name,Email,Comment,action\_flag

Action flag controls the type of import:

- 1....create new NCP
- 2....update existing NCP
- 3....delete existing NCP

In the case of errors (syntactical or semantical) the user gets a response explaining the issue and in case it is related to specific primary location code requests -> the row where the issue was found. Be aware that the entire import file is not imported if an error is found.

#### 4.10.2 National Contact Point details

| EDIT NATIONAL CO   | NTACT POINT  |             |                  |       |
|--------------------|--------------|-------------|------------------|-------|
| Information        |              |             |                  |       |
| First Name *       | Last na      | me *        | Email*           |       |
| Fname              | LNam         | ne          | office@gov.co.at |       |
| Company Name       |              | Description |                  |       |
|                    |              |             |                  |       |
| Country *          |              |             |                  |       |
| Austria - AT       |              |             |                  |       |
|                    |              |             |                  | 0/255 |
|                    |              |             |                  |       |
| Additional Informa | ion          |             |                  |       |
| Start Date *       |              | End Date    |                  | Ē     |
| YYYY-MM-DD         |              | YYYY-MM-DD  |                  |       |
|                    |              |             |                  |       |
|                    |              |             |                  |       |
|                    |              |             |                  |       |
|                    |              |             |                  |       |
|                    |              |             |                  |       |
|                    |              |             |                  |       |
|                    |              |             |                  |       |
|                    |              |             |                  |       |
|                    |              |             |                  |       |
|                    |              |             |                  |       |
|                    |              |             |                  |       |
|                    |              |             |                  |       |
|                    |              |             |                  |       |
|                    |              |             |                  |       |
|                    |              |             |                  |       |
| Save               | Cancel Reset |             |                  |       |
|                    |              |             |                  |       |

# 5 CRD Information

Users with the necessary permissions can access the CRD information data via the following submenu item.

|                                              |                          | <ul> <li>A suggestives</li> </ul> |
|----------------------------------------------|--------------------------|-----------------------------------|
| Reference Data CRD Information History Audit |                          |                                   |
| <u>GR0</u> > <u>GR0 Information</u>          |                          |                                   |
| CRD INFORMATION                              |                          |                                   |
| CRD Information                              |                          |                                   |
| Name                                         | Security Alas            |                                   |
| CRD crd.me.eu                                | end tsi ce au            |                                   |
| Alternative Host                             |                          |                                   |
| Central Reference Files I                    | Jatabaso                 |                                   |
|                                              | A                        |                                   |
|                                              |                          |                                   |
| Contact Information                          |                          |                                   |
| First Name Last Name                         | Creat                    |                                   |
| Vojkan Stotanovic                            | support.msgma.ou         |                                   |
| Phone No Mobile No                           | Pas Kunthr               |                                   |
| +43 1 907 6272 00                            |                          |                                   |
| Address 1 Address 2                          | Oly Put Cele County      |                                   |
| Oelzeltgasse 3/8                             | Vienna 1030 Austria - AT |                                   |
|                                              |                          |                                   |
| SMTP Information                             |                          |                                   |
| SUTP Hostname SUTP Pot                       |                          |                                   |
| mailrelay.me.eu 25 I TLS                     | O sal                    |                                   |
| Authentication Required                      |                          |                                   |
|                                              |                          |                                   |
| Online Registration Information              |                          |                                   |
| Centacl Person Phone No                      | Enal Detail Veo Kote     |                                   |
| RNE CCS Manager +43 1 907 6272 00            | suport ris@ma.eu *       |                                   |
|                                              |                          |                                   |
| Edit                                         |                          |                                   |

By means of necessary permissions the data can be edited using the action button "edit". The readonly view of the screens turns to edit mode and data can be adapted.

# 6 History

# 6.1 Countries' history

Users with the necessary permissions can access the country history data via the following sub-menu item.

|                                                |                                   |            |            |                                  |               |             | Q Avitabilityhtikeestä                   |
|------------------------------------------------|-----------------------------------|------------|------------|----------------------------------|---------------|-------------|------------------------------------------|
| Reference Data CRD Information History         | Audit                             |            |            |                                  |               |             |                                          |
| <u>GRD</u> > <u>History</u> > <u>Countries</u> |                                   |            |            |                                  |               |             |                                          |
| Countries                                      | COUNTRIES HISTORY (450)           |            |            |                                  |               |             | TE Columns                               |
| Companies                                      | Select Name                       | Code (190) | Cade (UIC) | Allow Subsidiary Location Change | Revision Type | Action User | Action Date                              |
| Locations >                                    |                                   |            |            | -                                | -             |             | - E                                      |
|                                                | Romania                           | RO         | 53         | Yes                              | Modified      | admin       | 2024-01-22 14:24:56                      |
|                                                | Serbia                            | RS         | 72         | Yes                              | Modified      | admin       | 2024-01-22 14 24 56                      |
|                                                | Russian Federation                | RU         | 20         | Yes                              | Modified      | admin       | 2024-01-22 14:24:56                      |
|                                                | Sweden                            | SE         | 74         | Yes                              | Modified      | admin       | 2024-01-22 14:24 56                      |
|                                                | Siovenia                          | SI         | 79         | Yes                              | Modified      | admin       | 2024-01-22 14:24:56                      |
|                                                | Sicwakia                          | SK         | 56         | Yes                              | Modified      | admin       | 2024-01-22 14:24:56                      |
|                                                | Syrian Arab Republic              | SY         | 97         | Yes                              | Modified      | admin       | 2024-01-22 14:24:56                      |
|                                                | Tajitistan                        | TJ.        | 66         | Yes                              | Modified      | admin       | 2024-01-22 14 24 56                      |
|                                                | Turkmenistan                      | TM         | 67         | Yes                              | Modified      | admin       | 2024-01-22 14:24:56                      |
|                                                | Tunesia                           | TN         | 91         | Yes                              | Modified      | admin       | 2024-01-22 14:24 56                      |
|                                                | 0 selected entities Export to CSV |            |            |                                  |               |             | litems per page: 10 ▼ 1−10 of 450  < > > |
|                                                |                                   |            |            |                                  |               |             |                                          |
|                                                |                                   |            |            |                                  |               |             |                                          |
|                                                |                                   |            |            |                                  |               |             |                                          |
|                                                |                                   |            |            |                                  |               |             |                                          |

### Filter / Sorting / Paging

Filter can be set directly below column headers. In text or composite fields, the application searches for all records that contains case-insensitive the typed-in characters. Other types may contain

controls in the left part where logical operators can be set (e.g. all dates that are greater than a selected date).

Sorting can be done by means of clicking on the header (lexicographical sorting up or down)

Paging size can be changed in the lower right corner.

# Actions

I columns a column selector is opened by means of which the shown columns can be changed.

Export to CSV selected country records can be exported to a csv-file (see below)

### <u>Columns</u>

This functionality can be used to hide or add columns in the table overview shown.

#### Export

Export can be performed in csv data structure.

Precursor for an export is that at least one row of the table is selected (checkboxes on the left side of the table shown; checkbox beside the filter fields selects all shown rows in the table). If this is met the export button is activated.

Hint: if all rows are selected the user can choose between export of all rows in the shown screen or all rows in the table.

Country\_ISO\_code,Country\_UIC\_Ident,Country\_Name\_EN,Country\_Name\_FR,Country\_Name\_DE,Sub\_Loc\_Code\_Flag,Action,Action User,Action Date

Created files are downloaded to the local drive.

# 6.2 Companies' history

Users with the necessary permissions can access the company history data via the following submenu item.

|                                                |                         |                                   |                                        |                                     |                       |       |           | 1                                | a a colouradian                          |
|------------------------------------------------|-------------------------|-----------------------------------|----------------------------------------|-------------------------------------|-----------------------|-------|-----------|----------------------------------|------------------------------------------|
| Reference Data CRD Information History         | Audit                   |                                   |                                        |                                     |                       |       |           |                                  |                                          |
| <u>CRD</u> > <u>History</u> > <u>Companies</u> |                         |                                   |                                        |                                     |                       |       |           |                                  |                                          |
| Countries                                      | COMPANIES HISTORY (3021 | 1                                 |                                        |                                     |                       |       |           |                                  | E Columns                                |
| Companies                                      |                         | ,                                 |                                        |                                     |                       |       |           |                                  | ta coomi                                 |
| Locations >                                    |                         | Name Name (4501)                  | URL                                    | County Principal Activity           | Conactiversion        | •     | Adon User | -                                | · ·                                      |
|                                                | 3199                    | Dortmunder Eisenbahn GmbH         | http://www.captrain.de/                | GERMANY (Deutschiand) - DE FRU      | 45-020 HS-R-2         | Added | admin     | 2011-11-15 13 35 54              | Active                                   |
|                                                | 3200                    | RAR Rent a Rail GmbH              | http://www.rent-a-rail.de/             | GERMANY (Deutschland) - DE FRU      | and the second second | Added | admin     | 2011-11-15 13:35:54              | Active                                   |
|                                                | 3202                    | Stuttgarter Straßenbahnen AG      | http://www.ssb-ag.de/                  | GERMANY (Deutschland) - DE PRU      | W Second Article      | Added | admin     | 2011-11-15 13:35:54              | Active                                   |
|                                                | 3209                    | Transport-Schlenen-Dienst<br>GmbH | http://www.railtransport.info/         | GERMANY (Doutschland) - DE PRU, FRU | Madeatstadem          | Added | admin     | 2011-11-15 13:35:54              | Activo                                   |
|                                                | 3213                    | Hamburger Verkehrsverbund<br>GmbH | http://www.hvv.do/                     | GERMANY (Deutschland) - DE PRU      | Mo-420TERFECTIvergen  | Added | admin     | 2011-11-15 13:35:54              | Active                                   |
|                                                | 3225                    | BALTIC PORT RAIL MUKRAN<br>GmbH   | http://www.bollic-rail-<br>mukran.com/ | GERMANY (Deulschland) - DE FRU      | Meridade (States St   | Added | admin     | 2011-11-15 13 35 54              | Active                                   |
|                                                | 3229                    | Rhein-Neckar-Verkehr GmbH         | http://www.mv-online.de/               | GERMANY (Deutschland) - DE PRU      | Matter                | Added | admin     | 2011-11-15 13:35:54              | Active                                   |
|                                                | 3230                    | VOGTLANDBAHN-GmbH                 | http://www.vogtlandbahn.de/            | GERMANY (Deutschland) - DE PRU      | M                     | Added | admin     | 2011-11-15 13:35:54              | Active                                   |
|                                                | 3232                    | VTG Aktiongeselschaft             | http://www.vtg.com/                    | GERMANY (Deutschland) - DE OT       | MrrThbling, Noph      | Added | admin     | 2011-11-15 13:35:54              | Active                                   |
|                                                | 3234                    | DeltaRal GmbH                     | http://www.deltarail.de/               | GERMANY (Deutschland) - DE FRU      | MR (see 1 schedule)   | Added | admin     | 2011-11-15 13:35:54              | Active                                   |
|                                                | 0 selected entities     |                                   |                                        |                                     |                       |       | lite m    | ns per page. 10 💌 1 = 10 of 3821 | $ \langle \rangle \rangle \rightarrow  $ |

### Filter / Sorting / Paging

Filter can be set directly below column headers. In text or composite fields, the application searches for all records that contains case-insensitive the typed-in characters. Other types may contain controls in the left part where logical operators can be set (e.g. all dates that are greater than a selected date).

Sorting can be done by means of clicking on the header (lexicographical sorting up or down)

Paging size can be changed in the lower right corner.

#### Actions

I columns a column selector is opened by means of which the shown columns can be changed.

Export to CSV selected company records can be exported to a csv-file (see below)

### <u>Columns</u>

This functionality can be used to hide or add columns in the table overview shown.

### Export

Export can be performed in csv data structure.

Precursor for an export is that at least one row of the table is selected (checkboxes on the left side of the table shown; checkbox beside the filter fields selects all shown rows in the table). If this is met the export button is activated.

Hint: if all rows are selected the user can choose between export of all rows in the shown screen or all rows in the table.

Company\_UIC\_Code,Company\_Short\_Name,Company\_Name,Company\_Name\_ASCII,Company\_URL,Country\_ISO\_code,Start\_Validity,End\_Validity,Free\_Text,Contact\_Person,Email,Phone\_Number,Mobile\_Number,FAX\_Number,Address,City,Postal\_Code,Passenger\_Flag,Freight\_Flag,Infrastructure\_Flag,Other\_Company\_flag,NA\_Entity\_Flag,CA\_Entity\_Flag,Active\_Flag,Action,Action User,Action Date

Created files are downloaded to the local drive.

# 6.3 Primary Locations' history

Users with the necessary permissions can access the primary location history data via the following sub-menu item.

|                                             |                                 |                          |                         |                                |            |               |        |               |                    | -                   | A distigrations the |
|---------------------------------------------|---------------------------------|--------------------------|-------------------------|--------------------------------|------------|---------------|--------|---------------|--------------------|---------------------|---------------------|
| Reference Data CRO-Information Howery Audit |                                 |                          |                         |                                |            |               |        |               |                    |                     |                     |
| <u>CRD</u> > History > Primary Locations    | CR0 > Listor > Primer Locations |                          |                         |                                |            |               |        |               |                    |                     |                     |
| Countries                                   | PRIMA                           | RY LOCATIONS HISTORY (34 | 1248)                   |                                |            |               |        |               |                    |                     | TE Columns          |
| Companies                                   | Select                          | Code                     | Name                    | Name (Ascii)                   | Country    | Responsible M | Status | Revision Type | Action User        | Action Date         |                     |
| Locations ~                                 |                                 |                          |                         |                                |            |               | *      |               |                    | -                   | ŧ                   |
| Primary Locations                           |                                 | 86196                    | BIT HOYA DE HUESCA      | BIF HOYA DE HUESCA_B7801       | Spain - ES | ADIF - 0071   | Active | Added         | ccg_international  | 2013-05-02 15:19:03 |                     |
| Subsidiary Types                            |                                 | 86197                    | BIF. CAMBIADOR LLEIDA   | BIF. CAMBIADOR LLEIDA_B7840    | Spain - ES | ADIF - 0071   | Active | Added         | ccg_international  | 2013-05-02 15:19:03 |                     |
|                                             |                                 | 86198                    | BIF. SAGRERA            | BIF. SAGRERA_B7900             | Spain - ES | ADIF - 0071   | Active | Added         | ccg_international  | 2013-05-02 15:19:03 |                     |
|                                             |                                 | 86199                    | BIF. AIGÜES             | BIF. AIGUES_87901              | Span - ES  | ADIF - 0071   | Active | Added         | ccg_international  | 2013-05-02 15:19:03 |                     |
|                                             |                                 | 86200                    | KM. 3,278               | KM. 3,278_87941                | Spain - ES | ADIF - 0071   | Active | Added         | ccg_international  | 2013-05-02 15 19:03 |                     |
|                                             |                                 | 86201                    | KM. 2,778               | KM. 2,778_B7942                | Spain - ES | ADIF - 0071   | Active | Added         | ccg_international  | 2013-05-02 15 19:03 |                     |
|                                             |                                 | 85202                    | BIF. SAGRERA AG KM. 2,1 | BIF. SAGRERA-AG. KM. 2,1_B7943 | Spain - ES | ADIF - 0071   | Active | Added         | ccg_international  | 2013-05-02 15:19:03 |                     |
|                                             |                                 | 86203                    | BIF. KM.231,5           | BIF. KM.231.5_B8000            | Spain - ES | ADIF - 0071   | Active | Added         | ccg_international  | 2013-05-02 15:19:03 |                     |
|                                             |                                 | 86204                    | BIF. CASTILLA           | BIF. CASTILLA_B8100            | Span - ES  | ADIF - 0071   | Active | Added         | ccg_international  | 2013-05-02 15:19:03 |                     |
|                                             |                                 | 86205                    | BIF VILLALONQUEJAR      | BIE VILLALONQUEJAR_B8221       | Spain - ES | ADIF - 0071   | Active | Added         | ccg_international  | 2013-05-02 15 19:03 |                     |
|                                             | 0 select                        | ed entities              |                         |                                |            |               |        |               | liems per page: 10 |                     | I< < > >I           |
|                                             |                                 |                          |                         |                                |            |               |        |               |                    |                     |                     |

### Filter / Sorting / Paging

Filter can be set directly below column headers. In text or composite fields, the application searches for all records that contains case-insensitive the typed-in characters. Other types may contain controls in the left part where logical operators can be set (e.g. all dates that are greater than a selected date).

Sorting can be done by means of clicking on the header (lexicographical sorting up or down)

Paging size can be changed in the lower right corner.

#### <u>Actions</u>

I columns a column selector is opened by means of which the shown columns can be changed.

Export to CSV selected primary location records can be exported to a csv-file (see below)

#### <u>Columns</u>

This functionality can be used to hide or add columns in the table overview shown.

#### Export

Export can be performed in csv data structure.

Precursor for an export is that at least one row of the table is selected (checkboxes on the left side of the table shown; checkbox beside the filter fields selects all shown rows in the table). If this is met the export button is activated.

Hint: if all rows are selected the user can choose between export of all rows in the shown screen or all rows in the table.

Country\_ISO\_code,Primary\_Location\_Code,Start\_Validity,End\_Validity,Responsible\_IM\_Code,Location\_Name,Location\_Name\_ASCII,NUTS\_Code,Container\_Handling\_Flag,Handover\_Point\_Flag,Freight\_Possible\_Flag,Freight\_Start\_Validity,Freight\_End\_Validity,Passenger\_Possible\_Flag,Passenger\_Start\_Validity,Passenger\_End\_Validity,Latitude,Longitude,Free\_Text,Active\_Flag,Action,Action User,Action Date

Created files are downloaded to the local drive.

# 6.4 Subsidiary Locations' history

Users with the necessary permissions can access the subsidiary location history data via the following sub-menu item.

|                                        |            |                      |                                             |                                  |              |                   |                    |        |               |                        | 9                   | A TOTAL OF                          |
|----------------------------------------|------------|----------------------|---------------------------------------------|----------------------------------|--------------|-------------------|--------------------|--------|---------------|------------------------|---------------------|-------------------------------------|
| Reference Data CRD information History | Audit      |                      |                                             |                                  |              |                   |                    |        |               |                        |                     |                                     |
| CRD > History > Subsidiary.Locations   |            |                      |                                             |                                  |              |                   |                    |        |               |                        |                     |                                     |
| Countriles                             | SUBSIDI    | ARY LOCATIONS HIST   | ORY (110435)                                |                                  |              |                   |                    |        |               |                        |                     | E Columns                           |
| Companies                              | Select O   | 101                  | Name                                        | Type                             | Country      | Responsible IM    | Allocation Company | Status | Revision Type | Action User            | Action Date         |                                     |
| Locations ~                            |            |                      |                                             |                                  |              |                   |                    | -      |               |                        | -                   | 8                                   |
| Primary Locations                      |            | BLO G                | Berlin-Lichtenberg B1                       | Company specific Identifier - 41 | Germany - DE | DB Netz AG - 0080 | DB Netz AG - 0080  | Active | Added         | ccg_international      | 2013 09 26 13:14:49 |                                     |
| Subsidiary Locations                   |            | 28LOE                | Berlin-Lichtenberg EZV 1001 Bww             | Company specific identifier - 41 | Germany - DE | DB Netz AG - 0080 | DB Netz AG - 0080  | Activo | Added         | ccg_international      | 2013-09-26 13:14:49 |                                     |
| Subsidiary Types                       |            | QBLO3                | Berlin-Lichtenberg TÜ 1009<br>BuchbergerStr | Company specific identifier - 41 | Germany - DE | DB Netz AG - 0080 | DB Netz AG - 0080  | Active | Added         | ccg_international      | 2013-09-26 13:14:49 |                                     |
|                                        |            | BLO A                | Berlin-Lichtenberg W3                       | Company specific identifier - 41 | Germany - DE | DB Netz AG - 0080 | DB Netz AG - 0080  | Active | Added         | ccg_international      | 2013-09-26 13:14:49 |                                     |
|                                        |            | BLRD                 | Berlin-Lichtenrade                          | Company specific identifier - 41 | Germany - DE | DB Netz AG - 0080 | DB Netz AG - 0080  | Active | Added         | ccg_international      | 2013-09-26 13:14:49 |                                     |
|                                        |            | BOLR                 | Berlin-Lichtenrade BE/88                    | Company specific identifier - 41 | Germany - DE | DB Netz AG - 0080 | DB Netz AG - 0080  | Active | Added         | ccg_international      | 2013-09-26 13:14:49 |                                     |
|                                        |            | BLRD                 | Berlin-Lichtenrade Ost                      | Company specific identifier - 41 | Germany - DE | DB Netz AG - 0080 | DB Netz AG - 0080  | Active | Added         | ccg_international      | 2013-09-26 13:14:49 |                                     |
|                                        |            | BUH                  | Berlin-Lichterfelde Ost                     | Company specific identifier - 41 | Germany - DE | DB Netz AG - 0080 | DB Netz AG - 0080  | Active | Added         | ccg_international      | 2013-09-26 13:14:49 |                                     |
|                                        |            | 3110                 | Berlin-Lichterfelde Ost (S-Bahn)            | Company specific identifier - 41 | Germany - DE | DB Netz AG - 0080 | DB Netz AG - 0080  | Active | Added         | ccg_international      | 2013-09-26 13:14:49 |                                     |
|                                        |            | BUS                  | Berlin-Lichterfelde Süd                     | Company specific identifier - 41 | Germany - DE | DB Netz AG - 0080 | DB Netz AG - 0080  | Active | Added         | ccg_international      | 2013-09-26 13:14:49 |                                     |
|                                        | 0 selected | entities 🗋 Export to |                                             |                                  |              |                   |                    |        |               | liens per page: 10 🛛 💌 | 1 = 10 of 110435    | $\langle \rightarrow \rightarrow 1$ |
|                                        |            |                      |                                             |                                  |              |                   |                    |        |               |                        |                     |                                     |

#### Filter / Sorting / Paging

Filter can be set directly below column headers. In text or composite fields, the application searches for all records that contains case-insensitive the typed-in characters. Other types may contain

controls in the left part where logical operators can be set (e.g. all dates that are greater than a selected date).

Sorting can be done by means of clicking on the header (lexicographical sorting up or down) Paging size can be changed in the lower right corner.

## Actions

I columns a column selector is opened by means of which the shown columns can be changed.

Export to CSV selected subsidiary location records can be exported to a csv-file (see below)

### <u>Columns</u>

This functionality can be used to hide or add columns in the table overview shown.

#### Export

Export can be performed in csv data structure.

Precursor for an export is that at least one row of the table is selected (checkboxes on the left side of the table shown; checkbox beside the filter fields selects all shown rows in the table). If this is met the export button is activated.

Hint: if all rows are selected the user can choose between export of all rows in the shown screen or all rows in the table.

Country\_ISO\_code,Responsible\_IM\_Code,Primary\_Location\_Code,Subsidiary\_Type\_Code,Subsidiary\_Location\_Code,Subsidiary\_Location\_Name,Start\_Validity,End\_Validity,Allocation\_Company\_Code,Latitude,Longitude,Free\_Text,Active\_Flag,Action,Action User,Action Date

Created files are downloaded to the local drive.

# 6.5 Subsidiary Types' history

Users with the necessary permissions can access the subsidiary type history data via the following sub-menu item.

|                                        |               |                        |        |               |             | 0                                 | A supplicementation |  |  |
|----------------------------------------|---------------|------------------------|--------|---------------|-------------|-----------------------------------|---------------------|--|--|
| Reference Data CRD Information History | Audit         |                        |        |               |             |                                   |                     |  |  |
| CRD > History > Subsidiary_Types       |               |                        |        |               |             |                                   |                     |  |  |
| Countries                              | SUPEIDIAD     |                        |        |               |             |                                   |                     |  |  |
| Companies                              | Relact        |                        | Code . | Resident Time | kellen bose | kolina Poda                       | E Colomis           |  |  |
| Locations ~                            |               | ive ne                 | Cute   | -             | Autor Com   |                                   | 1                   |  |  |
| Primary Locations                      | -             | Not Defined            | 00     | Added         | arterio     | 2018 11 15 10 00 20               | -                   |  |  |
| Subsidiary Locations                   | U             | THEN LABOR DIM         |        | 70020         | 40.41.111   | and the treatment                 |                     |  |  |
| Subsidiary Types                       |               | Track                  | 01     | Added         | admin       | 2011-11-15 16:06:36               |                     |  |  |
|                                        |               | Private Siding         | 02     | Added         | admin       | 2011-11-15 16:06:36               |                     |  |  |
|                                        |               | Border Point Code      | 03     | Added         | admin       | 2011-11-15 16:06:36               |                     |  |  |
|                                        |               | Sorting Code           | 04     | Added         | admin       | 2011-11-15 16:06:36               |                     |  |  |
|                                        |               | Vehicle Parking Points | 05     | Added         | admin       | 2011-11-15 16:06:36               |                     |  |  |
|                                        |               | Public Loading Places  | 06     | Added         | admin       | 2011-11-15 16:06:36               |                     |  |  |
|                                        |               | Private Loading Places | 07     | Added         | admin       | 2011-11-15 16:06:36               |                     |  |  |
|                                        |               | M Path Tariff Point    | 08     | Added         | admin       | 2011-11-15 16:06:36               |                     |  |  |
|                                        |               | Depot                  | 09     | Added         | admin       | 2011-11-15 16:06:36               |                     |  |  |
|                                        | 0 selected en | tities 🕞 Export to CSV |        |               |             | items per page: 10 💌 1 – 10 of 87 | I< < > >I           |  |  |
|                                        |               |                        |        |               |             |                                   |                     |  |  |
|                                        |               |                        |        |               |             |                                   |                     |  |  |
|                                        |               |                        |        |               |             |                                   |                     |  |  |
|                                        |               |                        |        |               |             |                                   |                     |  |  |

#### Filter / Sorting / Paging

Filter can be set directly below column headers. In text or composite fields, the application searches for all records that contains case-insensitive the typed-in characters. Other types may contain controls in the left part where logical operators can be set (e.g. all dates that are greater than a selected date).

Sorting can be done by means of clicking on the header (lexicographical sorting up or down)

Paging size can be changed in the lower right corner.

### <u>Actions</u>

I columns a column selector is opened by means of which the shown columns can be changed.

Export to CSV selected subsidiary location records can be exported to a csv-file (see below)

#### <u>Columns</u>

This functionality can be used to hide or add columns in the table overview shown.

#### Export

Export can be performed in csv data structure.

Precursor for an export is that at least one row of the table is selected (checkboxes on the left side of the table shown; checkbox beside the filter fields selects all shown rows in the table). If this is met the export button is activated.

Hint: if all rows are selected the user can choose between export of all rows in the shown screen or all rows in the table.

Subsidiary\_Type\_Code,Subsidiary\_Type\_Name,IM\_Flag,Freight\_RU\_Flag,Passenger\_RU\_Flag,Central\_Entity\_Flag,National\_Entity\_Flag,Others\_Flag,Free\_Text,Action,Action User,Action Date

Created files are downloaded to the local drive.

# 7 Audit

# 7.1 Location Update Tracking

Users with the necessary permissions can access the location update tracking data via the following sub-menu item.

|                                  | and any divisor       |                                      |                           |                |             |         |                                      |
|----------------------------------|-----------------------|--------------------------------------|---------------------------|----------------|-------------|---------|--------------------------------------|
| Reference Data CRD information   | History Audit         |                                      |                           |                |             |         |                                      |
| CRD > Audit > Location Update Tr | racking               |                                      |                           |                |             |         |                                      |
| Location Update Tracking         | LOCATION UPDATE TRACK | ING (150126)                         |                           |                |             |         | E Column                             |
| Cophailar I locally              | RequestDate           | Message No                           | Operation                 | Sender Company | RequestUser | Status  | Status Code                          |
|                                  |                       |                                      |                           |                |             |         |                                      |
|                                  | 2011 12 14T14 24 53   | 13918e78-e905-46c4-96f9-82e43c3a6dd1 | PRIMARY_LOCATION - INSERT | 0016           | katamalah   | FALURE  | 115                                  |
|                                  | 2011-12-14T14:26:08   | d281f007-d9c7-4c19-87ef-3c70a1bc50a8 | PRIMARY_LOCATION - INSERT | 0016           | katamalah   | FALURE  | 115                                  |
|                                  | 2011-12-14T14:29:08   | 91c100d4-d4bd-4c21-96bb-5ce27b099130 | PRIMARY_LOCATION - INSERT | 0016           | katamalah   | SUCCESS |                                      |
|                                  | 2011-12-14T14:38:57   | ed9d1669-9669-4c2e-b540-02te35719731 | PRIMARY_LOCATION - INSERT | 0050           | stephan_li  | FAILURE | 161                                  |
|                                  | 2011-12-14T14.10.58   | 636a60b6-d7d9-4395-9e1c-a8070c28f9fb |                           | 0080           | mohit       | FAILURE | 105                                  |
|                                  | 2011-12-14T14 15 42   | b58829e1-de48-42e3-a8dd-fdd8590100c9 |                           |                | mohit       | FAILURE | 102                                  |
|                                  | 2011-12-14T14-17-33   | 42b06a96-95ce-489d-998c-2054fd991ef9 |                           | 0080           | katamaiah   | FAILURE | 105                                  |
|                                  | 2011-12-14T14-19-48   | 085ddb03-6020-4153-a406-6108397bf61b | PRIMARY_LOCATION - INSERT | 0016           | katamalah   | FALURE  | 161                                  |
|                                  | 2011-12-14714-22:05   | d5af33b0-da08-4cb6-8fc3-4f98eaedb6d5 | PRIMARY_LOCATION - INSERT | 0016           | katamalah   | FALURE  | 115                                  |
|                                  | 2011-12-14T14:38:57   | b43548db-7323-4257-b298-3e0bee9be3e8 | PRIMARY_LOCATION - INSERT | 0050           | stephan_li  | FAILURE | 161                                  |
|                                  |                       |                                      |                           |                |             | Barva   | aarpage 19 🗸 1-10 of 150128  < < > > |
|                                  |                       |                                      |                           |                |             |         |                                      |

It is used to log the Location Update Track status. It provides details if a particular location update is successful with all the information or if it has failed with all the information. Location updates request/response are displayed in this screen and the status of updates can be searched by Requested User filter.

### Filter / Sorting / Paging

Filter can be set directly below column headers. In text or composite fields, the application searches for all records that contains case-insensitive the typed-in characters. Other types may contain controls in the left part where logical operators can be set (e.g. all dates that are greater than a selected date).

Sorting can be done by means of clicking on the header (lexicographical sorting up or down)

Paging size can be changed in the lower right corner.

#### Actions

Columns

 $^{
m J}$ a column selector is opened by means of which the shown columns can be changed.

Message No: A modal dialog opens showing the original data of the message of the update request.

# 7.2 Replication Update Tracking

Users with the necessary permissions can access the replication update tracking data via the following sub-menu item

|                                        |                                             |                     |                     |              |                                                                                                    |                  |                      | 9                | A 10000000000 |  |
|----------------------------------------|---------------------------------------------|---------------------|---------------------|--------------|----------------------------------------------------------------------------------------------------|------------------|----------------------|------------------|---------------|--|
| Reference Data CRD Information History | Reterence Data CHD Internation Hadroy Audet |                     |                     |              |                                                                                                    |                  |                      |                  |               |  |
| CRD > Audit > Replication Tracking     |                                             |                     |                     |              |                                                                                                    |                  |                      |                  |               |  |
| Location Update Tracking               | REPLICATION TRACKING (303624)               |                     |                     |              |                                                                                                    |                  |                      |                  |               |  |
| Replication Tracking                   | 7/po                                        | Request Date        | Response Date       | Time (in ms) | Requested User                                                                                                    | Requested hestiP | Replication Status   | Status Code      |               |  |
|                                        |                                             | - 0                 | -                   |              |                                                                                                    |                  |                      |                  |               |  |
|                                        | PrimaryLocation                             | 2011-11-24 12:36:44 | 2011-11-24 12:36:44 |              | -postdata_lean                                                                                                    |                  | Success              |                  |               |  |
|                                        | PrimaryLocation                             | 2011-11-24 13:01:45 | 2011-11-24 13:01:45 |              | dimeteral.                                                                                                    |                  | Success              |                  |               |  |
|                                        | Country                                     | 2011-11-26 08:46:44 | 2011-11-26 08:46:44 |              | **************************************                                                                                                    |                  | Success              |                  |               |  |
|                                        | Company                                     | 2011-11-26 08:58:00 | 2011-11-25 06:58:00 |              | "gg@lan_be                                                                                                    |                  | Success              |                  |               |  |
|                                        | Country                                     | 2011-11-26 09:02:51 | 2011-11-26 09:02:51 |              | -stigned <sub>albe</sub>                                                                                                    |                  | Success              |                  |               |  |
|                                        | Country                                     | 2011-11-28 10:05:20 | 2011-11-28 16:05:20 |              | all the second second s |                  | Failure              | 102              |               |  |
|                                        | Country                                     | 2011-11-28 15:05:20 | 2011-11-28 15:05:20 |              | - 55                                                                                                    |                  | Failure              | 102              |               |  |
|                                        | Country                                     | 2011-11-28 21:06:14 | 2011-11-28 21:06:14 |              | elijine -                                                                                                    |                  | Success              |                  |               |  |
|                                        | Country                                     | 2011-11-28 21:45:01 | 2011-11-28 21:45:01 |              | -95588 <sub>10</sub>                                                                                                    |                  | Success              |                  |               |  |
|                                        | Company                                     | 2011-11-28 21:46:57 | 2011-11-28 21:46:57 |              | 4100 EEP                                                                                                    |                  | Success              |                  |               |  |
|                                        |                                             |                     |                     |              |                                                                                                    |                  | items per page: 10 • | 1 – 10 of 303624 | I< < > >I     |  |
|                                        |                                             |                     |                     |              |                                                                                                    |                  |                      |                  |               |  |

It is used to log and track the replication of data on CRD side. This use case facilitates the user to view the Replication Tracking data in CRD. Using this feature, users can analyze the data, such as number of replication requests coming to CRD from LI, Type of data being replicated along with the Requested Date, Time taken to receive the response, Requested Host IP Address. It provides details if a particular replication is successful with all the information or if it has failed with all the information.

# Filter / Sorting / Paging

Filter can be set directly below column headers. In text or composite fields, the application searches for all records that contains case-insensitive the typed-in characters. Other types may contain controls in the left part where logical operators can be set (e.g. all dates that are greater than a selected date).

Sorting can be done by means of clicking on the header (lexicographical sorting up or down)

Paging size can be changed in the lower right corner.

### Actions

[] Columns a column selector is opened by means of which the shown columns can be changed.

# 8 CRD Entities and RIS Topology

The TAF/TSI-compliant entities are firmly integrated into the topological network of RIS. This means, for example, that the locations represent nodes in the infrastructure topology. As each entity has a validity period (valid-from and valid-to dates), it is not possible to manipulate the validity period of an entity at will without affecting the infrastructure networked with it.

For this reason, extensive logic is provided with the validity periond and the effects of changes to ensure data consistency at all times.

These dependencies are summarized in a separate document "Topological Model and Data Model RIS - Validity Periods", which provides a deeper understanding but is not normally necessary for working with CRD.

# **9** Notifications

The following table shows the overview of the email-notifications sent by the system with regards to CRD functionality:

| Action                                            | Recipients                                                                                                    |
|---------------------------------------------------|----------------------------------------------------------------------------------------------------|
| Successful SOAP update location (PL or SL)        | User which has triggered action                                                                                                 |
| Unsuccessful SOAP update location (PL or SL)      | User which has triggered action                                                                                                 |
| Any change of status for PL proposal              | User which has created PL proposal                                                                                              |
| Change of status for PL proposal to SUBMITTED     | All active national allocation entities which belong to country of PL proposal                                                  |
| Change of status for PL proposal to AP-<br>PROVED | All users which belong to responsible IM of PL proposal                                                                         |
| Any change of status for PL request               | All users which belong to responsible IM of PL request                                                                          |
| Change of status for PL request to SUB-<br>MITTED | All active national allocation entities which belong to country of PL request                                                   |
| Any change of status for SL request               | All users which belong to allocation company of SL re-<br>quest                                                                 |
| Change of status for SL request to SUB-<br>MITTED | All active national allocation entities which belong to country of SL request                                                   |
| Creation of national allocation entity            | RIS support (email address present in CRD Information page) as request to create new user in AD for national al-location entity |

| Creation of national contact point | RIS support (email address present in CRD Information page) as request to create new user in AD for national contact point |
|------------------------------------|----------------------------------------------------------------------------------------------------|
| Deletion of user                   | RIS support (email address present in CRD Information page) as request to delete user in AD                                |

# **10 CRD SOAP API**

CRD provides SOAP interface to be able to integrate with 3rd party systems. The interface allows to

- Replicate CRD data:
  - Countries
  - Companies
  - Primary Locations
  - Subsidiary Locations
- Create or Update CRD data
  - Primary Locations
  - Subsidiary Locations

Both APIs can be configured by means of its WSDL.

The respective WSDL-definitions can be retrieved for

- Integration with stage-environment (for testing purposes):
  - ReplicationWSDL:
  - <u>https://crdservice-stage.rne.eu/CRD/wsdl/CRDRFDataReplicationWS</u>
  - UpdateWSDL
  - https://crdservice-stage.rne.eu/CRD/wsdl/CRDRefDataUpdateWS
- Integration with production-environment:
  - ReplicationWSDL:
  - https://crdservice-online.rne.eu/CRD/wsdl/CRDRFDataReplicationWS
  - UpdateWSDL
  - https://crdservice-online.rne.eu/CRD/wsdl/CRDRefDataUpdateWS

The URLs for executing the actual replication and update calls are as follows:

- Integration with stage-environment (for testing purposes):
  - Replication:
  - https://crdservice-stage.rne.eu/CRD/services/CRDRFDataReplicationWS
  - Update:
  - https://crdservice-stage.rne.eu/CRD/services/CRDRefDataUpdateWS
- Integration with production-environment:
  - Replication:
  - https://crdservice-online.rne.eu/CRD/services/CRDRFDataReplicationWS
  - Update:
  - https://crdservice-online.rne.eu/CRD/services/CRDRefDataUpdateWS

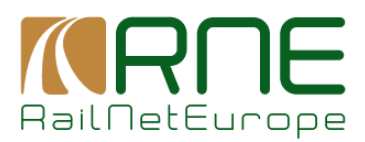

# 2025

# **11 Attachements**

# **11.1 XSD Companies**

The actual supported XSD definition for companies is:

<?xml version="1.0" encoding="UTF-8"?>

<xs:schema attributeFormDefault="unqualified"

xmlns="http://ws.refdata.crd.cc.uic.org/replication/schemas"

elementFormDefault="qualified"

targetNamespace="http://ws.refdata.crd.cc.uic.org/replication/schemas"

xmlns:xs="http://www.w3.org/2001/XMLSchema">

<xs:element name="Companies">

<xs:complexType>

<xs:sequence>

<xs:element name="Company" maxOccurs="unbounded"

minOccurs="0">

<xs:complexType>

<xs:sequence>

<xs:element ref="Company\_Name"/>

<xs:element ref="Company\_Name\_ASCII" minOccurs="0"/>

<xs:element ref="Company\_UIC\_Code"/>

<xs:element ref="Company\_URL" minOccurs="0"/>

<xs:element ref="Country\_ISO\_Code"/>

<xs:element ref="Start\_Validity"/>

<xs:element ref="End\_Validity" minOccurs="0"/>

<xs:element ref="Company\_Short\_Name"/>

<xs:element ref="Free\_Text" minOccurs="0"/>

<xs:element name="Contact\_Details">

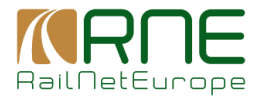

#### <xs:complexType>

<xs:sequence>

<xs:element ref="Contact\_Person"/>

<xs:element ref="Email" minOccurs="0"/>

<xs:element ref="Phone\_Number" minOccurs="0"/>

<xs:element ref="FAX\_Number" minOccurs="0"/>

<xs:element ref="Address" minOccurs="0"/>

<xs:element ref="City" minOccurs="0"/>

<xs:element ref="Mobile\_Number" minOccurs="0"/>

<xs:element ref="Postal\_Code" minOccurs="0"/>

</xs:sequence>

</xs:complexType>

</xs:element>

<xs:element ref="Passenger\_RU\_Flag"/>

<xs:element ref="Freight\_RU\_Flag"/>

<xs:element ref="Infrastructure\_Flag"/>

<xs:element ref="Other\_Company\_flag"/>

<xs:element ref="National\_Entity\_Flag"/>

<xs:element ref="Central\_Entity\_Flag"/>

<xs:element ref="Active\_Flag"/>

<xs:element ref="Add\_Date"/>

<xs:element ref="Modified\_Date" minOccurs="0"/>

</xs:sequence>

</xs:complexType>

</xs:element>

</xs:sequence>

</xs:complexType>

</xs:element>

<xs:element name="Company\_Name" type="String1-255">

<xs:annotation>

<xs:documentation>

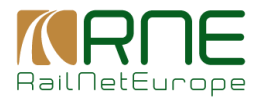

#### </xs:documentation>

</xs:annotation>

</xs:element>

<xs:element name="Company\_Name\_ASCII" type="String1-255">

<xs:annotation>

<xs:documentation>

</xs:documentation>

</xs:annotation>

</xs:element>

<xs:element name="Company\_UIC\_Code" type="String4-4">

<xs:annotation>

<xs:documentation>

</xs:documentation>

</xs:annotation>

</xs:element>

<xs:element name="Company\_URL" type="String-100">

<xs:annotation>

<xs:documentation>

</xs:documentation>

</xs:annotation>

</xs:element>

<xs:element name="Country\_ISO\_Code">

<xs:annotation>

<xs:documentation>

</xs:documentation>

</xs:annotation>

<xs:complexType>

<xs:simpleContent>

<xs:extension base="CountryIdentIso"/>

</xs:simpleContent>

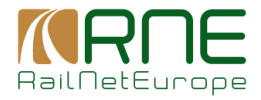

</xs:complexType>

</xs:element>

<xs:simpleType name="CountryIdentIso">

<xs:annotation>

<xs:documentation>

</xs:documentation>

</xs:annotation>

<xs:restriction base="xs:string">

<xs:minLength value="2"/>

<xs:maxLength value="2"/>

</xs:restriction>

</xs:simpleType>

<xs:element name="Start\_Validity" type="Date">

<xs:annotation>

<xs:documentation/>

</xs:annotation>

</xs:element>

<xs:element name="End\_Validity" type="Date">

<xs:annotation>

<xs:documentation/>

</xs:annotation>

</xs:element>

<xs:element name="Company\_Short\_Name" type="String-50">

<xs:annotation>

<xs:documentation>

</xs:documentation>

</xs:annotation>

</xs:element>

<xs:element name="Free\_Text" nillable="true" type="String-255">

<xs:annotation>

<xs:documentation>

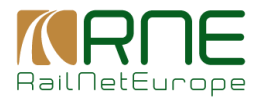

#### </xs:documentation>

</xs:annotation>

</xs:element>

<xs:element name="Contact\_Person" type="String1-255">

<xs:annotation>

<xs:documentation>

</xs:documentation>

</xs:annotation>

</xs:element>

<xs:element nillable="true" name="Email" type="String-70">

<xs:annotation>

<xs:documentation/>

</xs:annotation>

</xs:element>

#### <xs:element name="Phone\_Number" type="String-70">

<xs:annotation>

<xs:documentation>

</xs:documentation>

</xs:annotation>

</xs:element>

<xs:element name="FAX\_Number" type="String-70">

<xs:annotation>

<xs:documentation>

</xs:documentation>

</xs:annotation>

</xs:element>

<xs:element name="Address" type="String1-255">

<xs:annotation>

<xs:documentation>

</xs:documentation>

</xs:annotation>

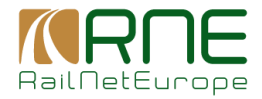

#### </xs:element>

<xs:element name="City" type="String-50">

<xs:annotation>

<xs:documentation>

</xs:documentation>

- </xs:annotation>
- </xs:element>

<xs:element name="Mobile\_Number" type="String-70">

<xs:annotation>

<xs:documentation>

</xs:documentation>

</xs:annotation>

- </xs:element>
- <xs:element name="Postal\_Code" type="String-10">
  - <xs:annotation>
    - <xs:documentation>

</xs:documentation>

</xs:annotation>

</xs:element>

<xs:element name="Passenger\_RU\_Flag" type="xs:boolean">

<xs:annotation>

- <xs:documentation>
- </xs:documentation>

</xs:annotation>

</xs:element>

<xs:element name="Freight\_RU\_Flag" type="xs:boolean">

<xs:annotation>

- <xs:documentation>
- </xs:documentation>
- </xs:annotation>

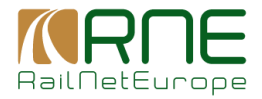

#### </xs:element>

<xs:element name="Infrastructure\_Flag" type="xs:boolean">

<xs:annotation>

<xs:documentation>

</xs:documentation>

</xs:annotation>

</xs:element>

<xs:element name="Other\_Company\_flag" type="xs:boolean">

<xs:annotation>

<xs:documentation>

</xs:documentation>

</xs:annotation>

</xs:element>

<xs:element name="Central\_Entity\_Flag" type="xs:boolean">

<xs:annotation>

<xs:documentation>

</xs:documentation>

</xs:annotation>

</xs:element>

<xs:element name="National\_Entity\_Flag" type="xs:boolean">

<xs:annotation>

<xs:documentation>

</xs:documentation>

</xs:annotation>

</xs:element>

<xs:element name="Active\_Flag" type="xs:boolean">

<xs:annotation>

<xs:documentation>

</xs:documentation>

</xs:annotation>

</xs:element>

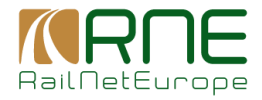

<xs:element name="Add\_Date" type="Date">

<xs:annotation>

<xs:documentation/>

</xs:annotation>

</xs:element>

<xs:element name="Modified\_Date" type="Date">

<xs:annotation>

<xs:documentation/>

</xs:annotation>

</xs:element>

<xs:simpleType name="String-10">

<xs:restriction base="xs:string">

<xs:maxLength value="10"/>

</xs:restriction>

</xs:simpleType>

<xs:simpleType name="String-70">

<xs:restriction base="xs:string">

<xs:maxLength value="70"/>

<xs:minLength value="0"/>

</xs:restriction>

</xs:simpleType>

<xs:simpleType name="String-50">

<xs:restriction base="xs:string">

<xs:maxLength value="50"/>

<xs:minLength value="0"/>

</xs:restriction>

</xs:simpleType>

<xs:simpleType name="String1-255">

<xs:restriction base="xs:string">

<xs:minLength value="1"/>

<xs:maxLength value="255"/>

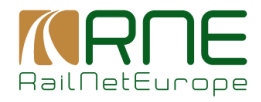

</xs:restriction> </xs:simpleType> <xs:simpleType name="String-255"> <xs:restriction base="xs:string"> <xs:minLength value="0"/> <xs:maxLength value="255"/> </xs:restriction> </xs:simpleType> <xs:simpleType name="String4-4"> <xs:restriction base="xs:string"> <xs:minLength value="4"/> <xs:maxLength value="4"/> </xs:restriction> </xs:simpleType> <xs:simpleType name="String-100"> <xs:restriction base="xs:string"> <xs:maxLength value="100"/> <xs:minLength value="0"/> </xs:restriction> </xs:simpleType> <xs:simpleType name="Date"> <xs:restriction base="xs:string"> <xs:pattern value="\d{4}[-](0[1-9]|1[012])[-](0[1-9]|[12][0-9]|3[01])"/>

</xs:restriction>

</xs:simpleType>

</xs:schema>

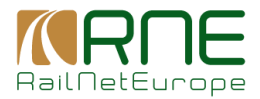

# **11.2 XSD Countries**

The actual supported XSD definition for countries is:

<?xml version="1.0" encoding="UTF-8"?>

<xs:schema xmlns:xs="http://www.w3.org/2001/XMLSchema"

xmlns="http://ws.refdata.crd.cc.uic.org/replication/schemas"

targetNamespace="http://ws.refdata.crd.cc.uic.org/replication/schemas"

elementFormDefault="qualified" attributeFormDefault="unqualified">

<xs:element name="Countries">

<xs:complexType>

<xs:sequence>

<xs:element name="Country" maxOccurs="unbounded"

minOccurs="0">

<xs:complexType>

<xs:sequence>

<xs:element ref="Country\_Iso\_Code"/>

<xs:element ref="Country\_Uic\_Code" minOccurs="0"/>

<xs:element ref="Country\_Name\_EN"/>

<xs:element ref="Country\_Name\_FR" minOccurs="0"/>

<xs:element ref="Country\_Name\_DE" minOccurs="0"/>

<xs:element ref="Sub\_Loc\_Code\_Flag" minOccurs="0"/>

<xs:element ref="Add\_Date"/>

<xs:element ref="Modified\_Date" minOccurs="0"/>

</xs:sequence>

</xs:complexType>

</xs:element>

</xs:sequence>

</xs:complexType>

</xs:element>

<xs:element name="Country\_Iso\_Code">

<xs:annotation>

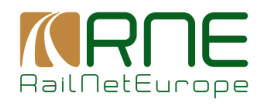

- <xs:documentation>
- </xs:documentation>
- </xs:annotation>
- <xs:complexType>
  - <xs:simpleContent>
    - <xs:extension base="CountryIdentIso"/>
  - </xs:simpleContent>
- </xs:complexType>
- </xs:element>
- <xs:simpleType name="CountryIdentIso">
  - <xs:annotation>
    - <xs:documentation>
    - </xs:documentation>
  - </xs:annotation>
  - <xs:restriction base="xs:string">
    - <xs:minLength value="2"/>
    - <xs:maxLength value="2"/>
  - </xs:restriction>
- </xs:simpleType>
- <xs:element name="Country\_Uic\_Code" type="String-2">
  - <xs:annotation>
    - <xs:documentation>
    - </xs:documentation>
  - </xs:annotation>
- </xs:element>
- <xs:element name="Country\_Name\_EN" type="String1-255">
  - <xs:annotation>
    - <xs:documentation>
    - </xs:documentation>
  - </xs:annotation>
- </xs:element>

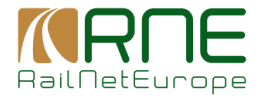

<xs:element name="Country\_Name\_FR" type="String1-255">

<xs:annotation>

<xs:documentation>

</xs:documentation>

</xs:annotation>

</xs:element>

<xs:element name="Country\_Name\_DE" type="String1-255">

<xs:annotation>

<xs:documentation>

</xs:documentation>

</xs:annotation>

</xs:element>

<xs:element name="Sub\_Loc\_Code\_Flag" type="xs:boolean">

<xs:annotation>

<xs:documentation>

</xs:documentation>

</xs:annotation>

</xs:element>

<xs:simpleType name="String-2">

<xs:restriction base="xs:string">

<xs:minLength value="01"/>

<xs:maxLength value="99"/>

</xs:restriction>

</xs:simpleType>

<xs:simpleType name="String1-255">

<xs:restriction base="xs:string">

<xs:minLength value="1"/>

<xs:maxLength value="255"/>

</xs:restriction>

</xs:simpleType>

<xs:element name="Add\_Date" type="Date">

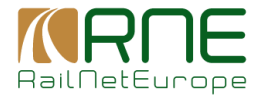

```
<xs:annotation>
```

<xs:documentation></xs:documentation>

</xs:annotation>

</xs:element>

<xs:element name="Modified\_Date" type="Date">

<xs:annotation>

<xs:documentation></xs:documentation>

</xs:annotation>

</xs:element>

<xs:simpleType name="Date">

<xs:restriction base="xs:string">

<xs:pattern value="\d{4}[-](0[1-9]|1[012])[-](0[1-9]|[12][0-9]|3[01])"/>

</xs:restriction>

</xs:simpleType>

</xs:schema>

### **11.3 XSD Primary Locations**

The actual supported XSD definition for Primary Locations is:

```
<xs:schema attributeFormDefault="unqualified"
```

xmlns="http://ws.refdata.crd.cc.uic.org/replication/schemas"

elementFormDefault="qualified" xmlns:xs="http://www.w3.org/2001/XMLSchema"

targetNamespace="http://ws.refdata.crd.cc.uic.org/replication/schemas">

<xs:element name="PrimaryLocations">

<xs:complexType>

<xs:sequence>

<xs:element name="Primary\_Location" maxOccurs="unbounded"

minOccurs="0">

<xs:complexType>

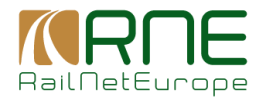

<xs:choice maxOccurs="unbounded" minOccurs="0"> <xs:element ref="Country\_Iso\_Code"/> <xs:element ref="Location\_Code"/> <xs:element ref="Start\_Validity"/> <xs:element ref="End\_Validity" minOccurs="0"/> <xs:element ref="ResponsibleIM"/> <xs:element ref="Location\_Name"/> <xs:element ref="Location\_Name\_ASCII"/> <xs:element ref="NUTS\_Code" minOccurs="0"/> <xs:element ref="Container\_Handling\_Flag" minOccurs="0"/> <xs:element ref="Handover\_Point\_Flag" minOccurs="0"/> <xs:element ref="Freight\_Possible\_Flag" minOccurs="0"/> <xs:element ref="Freight\_Start\_Validity" minOccurs="0"/> <xs:element ref="Freight\_End\_Validity" minOccurs="0"/> <xs:element ref="Passenger\_Possible\_Flag" minOccurs="0"/> <xs:element ref="Passenger\_Start\_Validity" minOccurs="0"/> <xs:element ref="Passenger\_End\_Validity"/> <xs:element ref="Free\_Text" minOccurs="0"/> <xs:element ref="Latitude" minOccurs="0"/> <xs:element ref="Longitude" minOccurs="0"/> <xs:element ref="Active\_Flag"/> <xs:element ref="Add\_Date"/> <xs:element ref="Modified\_Date" minOccurs="0"/> </xs:choice> </xs:complexType> </xs:element> </xs:sequence> </xs:complexType>

</xs:element>

<xs:element name="Country\_Iso\_Code">

<xs:annotation>

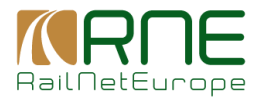

- <xs:documentation>
- </xs:documentation>
- </xs:annotation>
- <xs:complexType>
  - <xs:simpleContent>
    - <xs:extension base="CountryIdentIso"/>
  - </xs:simpleContent>
- </xs:complexType>
- </xs:element>
- <xs:element name="Location\_Name" type="String-255">
  - <xs:annotation>
    - <xs:documentation>
    - </xs:documentation>
  - </xs:annotation>
- </xs:element>
- <xs:element name="Location\_Name\_ASCII" type="String-255">
  - <xs:annotation>
    - <xs:documentation>
    - </xs:documentation>
  - </xs:annotation>
- </xs:element>
- <xs:element name="NUTS\_Code" nillable="true" type="String5">
  - <xs:annotation>
    - <xs:documentation>
    - </xs:documentation>
  - </xs:annotation>
- </xs:element>
- <xs:simpleType name="CountryIdentIso">
  - <xs:annotation>
    - <xs:documentation>
    - </xs:documentation>

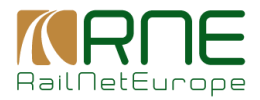

</xs:annotation>

<xs:restriction base="xs:string">

<xs:minLength value="2"/>

<xs:maxLength value="2"/>

</xs:restriction>

</xs:simpleType>

<xs:element name="Container\_Handling\_Flag" type="xs:boolean">

<xs:annotation>

<xs:documentation>

</xs:documentation>

</xs:annotation>

</xs:element>

<xs:element name="Handover\_Point\_Flag" type="xs:boolean">

<xs:annotation>

<xs:documentation>

</xs:documentation>

</xs:annotation>

</xs:element>

<xs:element name="Freight\_Possible\_Flag" type="xs:boolean">

<xs:annotation>

<xs:documentation>

</xs:documentation>

</xs:annotation>

</xs:element>

<xs:element name="Passenger\_Possible\_Flag" type="xs:boolean">

<xs:annotation>

<xs:documentation>

</xs:documentation>

</xs:annotation>

</xs:element>

<xs:element name="Active\_Flag" type="xs:boolean">

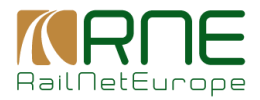

```
<xs:annotation>
```

```
<xs:documentation>
```

</xs:documentation>

- </xs:annotation>
- </xs:element>

```
<xs:element name="Passenger_Start_Validity" type="Date">
```

<xs:annotation>

```
<xs:documentation></xs:documentation>
```

```
</xs:annotation>
```

```
</xs:element>
```

```
<xs:element name="Passenger_End_Validity" type="Date">
```

<xs:annotation>

```
<xs:documentation></xs:documentation>
```

```
</xs:annotation>
```

```
</xs:element>
```

```
<xs:element name="Freight_Start_Validity" type="Date">
```

<xs:annotation>

```
<xs:documentation></xs:documentation>
```

```
</xs:annotation>
```

```
</xs:element>
```

<xs:element name="Freight\_End\_Validity" type="Date">

<xs:annotation>

- <xs:documentation></xs:documentation>
- </xs:annotation>

```
</xs:element>
```

<xs:element name="Add\_Date" type="Date">

<xs:annotation>

<xs:documentation></xs:documentation>

</xs:annotation>

```
</xs:element>
```

```
<xs:element name="Modified_Date" type="Date">
```

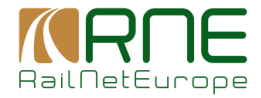

<xs:annotation>

<xs:documentation></xs:documentation>

</xs:annotation>

</xs:element>

<xs:element name="Start\_Validity" type="Date">

<xs:annotation>

<xs:documentation></xs:documentation>

</xs:annotation>

</xs:element>

<xs:element name="End\_Validity" type="Date">

<xs:annotation>

<xs:documentation></xs:documentation>

</xs:annotation>

</xs:element>

<xs:element name="Free\_Text" nillable="true" type="String-255">

<xs:annotation>

<xs:documentation>

</xs:documentation>

</xs:annotation>

</xs:element>

<xs:element name="Longitude" nillable="true" type="Decimal9-6">

<xs:annotation>

<xs:documentation>

</xs:documentation>

</xs:annotation>

</xs:element>

<xs:element name="Latitude" nillable="true" type="Decimal8-6">

<xs:annotation>

<xs:documentation>

</xs:documentation>

</xs:annotation>

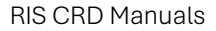

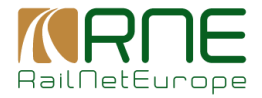

```
</xs:element>
```

```
<xs:element name="ResponsibleIM" type="CompanyCode">
```

```
<xs:annotation>
```

```
<xs:documentation></xs:documentation>
```

</xs:annotation>

```
</xs:element>
```

```
<xs:simpleType name="CompanyCode">
```

<xs:annotation>

<xs:documentation>

</xs:documentation>

</xs:annotation>

<xs:restriction base="String4-4"/>

</xs:simpleType>

```
<xs:element name="Location_Code" type="String1-5">
```

<xs:annotation>

<xs:documentation></xs:documentation>

</xs:annotation>

</xs:element>

```
<xs:simpleType name="String1-5">
```

<xs:restriction base="xs:string">

<xs:minLength value="1"/>

<xs:maxLength value="5"/>

</xs:restriction>

</xs:simpleType>

<xs:simpleType name="String4-4">

<xs:restriction base="xs:string">

<xs:minLength value="4"/>

<xs:maxLength value="4"/>

</xs:restriction>

</xs:simpleType>

<xs:simpleType name="String1-10">

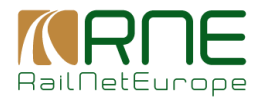

```
<xs:restriction base="xs:string">
   <xs:minLength value="1"/>
   <xs:maxLength value="10" fixed="false"/>
 </xs:restriction>
</xs:simpleType>
<xs:simpleType name="Decimal8-6">
 <xs:restriction base="xs:decimal">
   <xs:totalDigits value="14"/>
   <xs:fractionDigits value="6"/>
 </xs:restriction>
</xs:simpleType>
<xs:simpleType name="Decimal9-6">
 <xs:restriction base="xs:decimal">
   <xs:totalDigits value="15"/>
   <xs:fractionDigits value="6"/>
 </xs:restriction>
</xs:simpleType>
<xs:simpleType name="String-255">
 <xs:restriction base="xs:string">
   <xs:maxLength value="255"/>
   <xs:minLength value="0"/>
 </xs:restriction>
</xs:simpleType>
<xs:simpleType name="String5">
 <xs:restriction base="xs:string">
   <xs:maxLength value="5"/>
 </xs:restriction>
</xs:simpleType>
<xs:simpleType name="Date">
 <xs:restriction base="xs:string">
   <xs:pattern value="\d{4}[-](0[1-9]|1[012])[-](0[1-9]|[12][0-9]|3[01])"/>
```

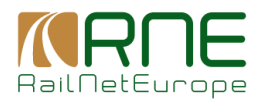

#### </xs:restriction>

</xs:simpleType>

</xs:schema>

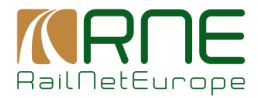

# **11.4 XSD Subsidiary Location**

The actual supported XSD definition for Subsidiary Locations is:

<?xml version="1.0" encoding="UTF-8"?>

<xs:schema xmlns:xs="http://www.w3.org/2001/XMLSchema"

xmlns="http://ws.refdata.crd.cc.uic.org/replication/schemas"

targetNamespace="http://ws.refdata.crd.cc.uic.org/replication/schemas"

elementFormDefault="qualified" attributeFormDefault="unqualified">

<xs:element name="SubsidiaryLocations">

<xs:complexType>

<xs:sequence>

<xs:element name="Subsidiary\_Location" maxOccurs="unbounded" minOccurs="0"> <xs:annotation>

<xs:documentation>Subsidiary Type information</xs:documentation>

</xs:annotation>

<xs:complexType>

<xs:sequence>

<xs:element ref="Country\_Iso\_Code" minOccurs="0"/>

<xs:element ref="Responsible\_IM\_Code" minOccurs="0"/>

<xs:element ref="Subsidiary\_Location\_Code"/>

<xs:element ref="Location\_Code"/>

<xs:element ref="Subsidiary\_Type\_Code"/>

<xs:element ref="Subsidiary\_Location\_Name"/>

<xs:element ref="Start\_Validity"/>

<xs:element ref="End\_Validity" minOccurs="0"/>

<xs:element ref="AllocationCompany"/>

<xs:element ref="Latitude" minOccurs="0"/>

<xs:element ref="Longitude" minOccurs="0"/>

<xs:element ref="Free\_Text" minOccurs="0"/>

<xs:element ref="Active\_Flag"/>
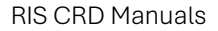

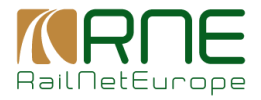

- <xs:element ref="Add\_Date"/>
- <xs:element ref="Modified\_Date" minOccurs="0"/>
- </xs:sequence>

</xs:complexType>

</xs:element>

</xs:sequence>

</xs:complexType>

</xs:element>

<xs:element name="Country\_Iso\_Code" type="CountryIdentIso">

<xs:annotation>

<xs:documentation>

</xs:documentation>

</xs:annotation>

</xs:element>

<xs:element name="Subsidiary\_Location\_Code" type="String1-10">

<xs:annotation>

<xs:documentation>

</xs:documentation>

</xs:annotation>

</xs:element>

<xs:element name="Subsidiary\_Location\_Name" type="String-255">

<xs:annotation>

<xs:documentation>

</xs:documentation>

</xs:annotation>

</xs:element>

<xs:element name="Subsidiary\_Type\_Code" type="String-2">

<xs:annotation>

<xs:documentation>

</xs:documentation>

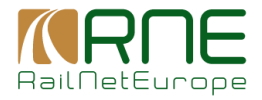

## </xs:annotation>

## </xs:element>

<xs:element name="Location\_Code" type="String1-5">

<xs:annotation>

<xs:documentation>

</xs:documentation>

</xs:annotation>

</xs:element>

<xs:element name="Responsible\_IM\_Code" type="CompanyCode" nillable="true">

<xs:annotation>

<xs:documentation>

</xs:documentation>

</xs:annotation>

</xs:element>

<xs:element name="AllocationCompany" type="CompanyCode">

<xs:annotation>

<xs:documentation>

</xs:documentation>

</xs:annotation>

</xs:element>

<xs:element name="Longitude" nillable="true" type="Decimal9-6">

<xs:annotation>

<xs:documentation>

</xs:documentation>

</xs:annotation>

</xs:element>

<xs:element name="Latitude" nillable="true" type="Decimal8-6">

<xs:annotation>

<xs:documentation>

</xs:documentation>

</xs:annotation>

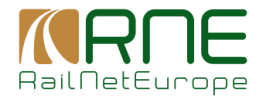

## </xs:element>

<xs:element name="Free\_Text" nillable="true" type="String-255">

<xs:annotation>

- <xs:documentation>
- </xs:documentation>
- </xs:annotation>
- </xs:element>
- <xs:element name="Active\_Flag" type="xs:boolean">

<xs:annotation>

- <xs:documentation>
- </xs:documentation>
- </xs:annotation>
- </xs:element>

```
<xs:element name="Start_Validity" type="Date">
```

- <xs:annotation>
  - <xs:documentation></xs:documentation>
- </xs:annotation>
- </xs:element>
- <xs:element name="End\_Validity" type="Date">

<xs:annotation>

- <xs:documentation></xs:documentation>
- </xs:annotation>
- </xs:element>
- <xs:element name="Add\_Date" type="Date">
  - <xs:annotation>
    - <xs:documentation></xs:documentation>
  - </xs:annotation>
- </xs:element>
- <xs:element name="Modified\_Date" type="Date">
  - <xs:annotation>
    - <xs:documentation></xs:documentation>

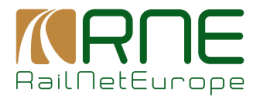

</xs:annotation> </xs:element> <!-- Data types--> <xs:simpleType name="String-255"> <xs:restriction base="xs:string"> <xs:restriction base="xs:string"> <xs:maxLength value="255"/> <xs:minLength value="0"/> </xs:restriction>

<xs:simpleType name="String1-5">

<xs:restriction base="xs:string">

<xs:minLength value="1"/>

<xs:maxLength value="5"/>

</xs:restriction>

</xs:simpleType>

<xs:simpleType name="String-2">

<xs:restriction base="xs:string">

<xs:maxLength value="2"/>

</xs:restriction>

</xs:simpleType>

<xs:simpleType name="String1-10">

<xs:restriction base="xs:string">

<xs:minLength value="1"/>

<xs:maxLength value="10" fixed="false"/>

</xs:restriction>

</xs:simpleType>

<xs:simpleType name="CountryIdentIso">

<xs:annotation>

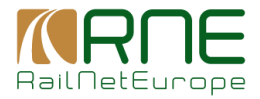

```
<xs:documentation>Iso 3166-1 alpha code (2 positions)
```

</xs:documentation>

```
</xs:annotation>
```

<xs:restriction base="xs:string">

<xs:minLength value="2"/>

<xs:maxLength value="2"/>

</xs:restriction>

</xs:simpleType>

```
<xs:simpleType name="CompanyCode">
```

<xs:annotation>

<xs:documentation>Identifies the RU, IM or other company involved in

the Rail Transport Chain

</xs:documentation>

</xs:annotation>

```
<xs:restriction base="String4-4"/>
```

</xs:simpleType>

```
<xs:simpleType name="String2-2">
```

<xs:restriction base="xs:string">

```
<xs:minLength value="2"/>
```

```
<xs:maxLength value="2"/>
```

</xs:restriction>

</xs:simpleType>

<xs:simpleType name="String4-4">

<xs:restriction base="xs:string">

```
<xs:minLength value="4"/>
```

```
<xs:maxLength value="4"/>
```

</xs:restriction>

</xs:simpleType>

<xs:simpleType name="Decimal9-6">

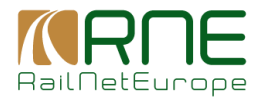

<xs:restriction base="xs:decimal"> <xs:totalDigits value="15"/>

<xs:fractionDigits value="6"/>

</xs:restriction>

</xs:simpleType>

<xs:simpleType name="Decimal8-6">

<xs:restriction base="xs:decimal">

<xs:totalDigits value="14"/>

<xs:fractionDigits value="6"/>

</xs:restriction>

</xs:simpleType>

<xs:complexType name="SubsidiaryTypeCode">

<xs:simpleContent>

<xs:extension base="String2-2"/>

</xs:simpleContent>

</xs:complexType>

<xs:simpleType name="Date">

<xs:restriction base="xs:string">

<xs:pattern value="\d{4}[-](0[1-9]|1[012])[-](0[1-9]|[12][0-9]|3[01])"/>

</xs:restriction>

</xs:simpleType>

</xs:schema>